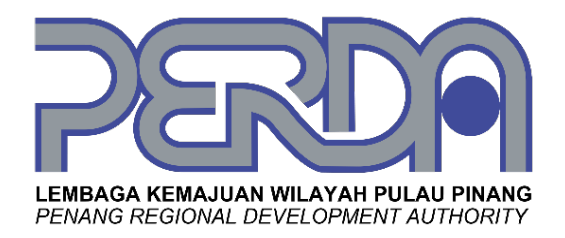

# **MANUAL PENGGUNA SISTEM**

# SISTEM PENGURUSAN USAHAWAN (BIZ@PERDA)

| NAMA AGENSI    | : | LEMBAGA KEMAJUAN WILAYAH PULAU PINANG |
|----------------|---|---------------------------------------|
| NAMA SYARIKAT  | : | MYSOFTCARE SOLUTION SDN. BHD.         |
| PENGGUNA       | : | USAHAWAN                              |
| TARIKH DOKUMEN | : | 01/07/2023                            |
| VERSI DOKUMEN  | : | 1.0                                   |

#### **KETERANGAN DOKUMEN**

Dokumen Manual Pengguna merupakan dokumen yang bertindak sebagai panduan dan rujukan untuk pengguna memahami dan menggunakan sistem yang siap dibangunkan. Ianya mengandungi maklumat mengenai langkah-langkah penggunaan dan pengoperasian aplikasi secara terperinci. Manual Pengguna ini adalah rujukan bagi peranan Pemohon (Usahawan), Pembantu Tadbir, Pegawai Eksekutif, Penolong Pengurus, Unit Undang-undang, Bahagian Kewangan dan Unit Kutipan Hasil untuk Sistem Pengurusan Usahawan PERDA (BIZ@PERDA). Manual ini termasuklah prosedur langkah demi langkah untuk akses sistem berserta kaedah penggunaannya mengikut peranan pengguna.

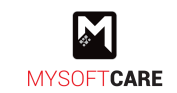

# KAWALAN DOKUMEN

| No. Versi | Tarikh     | Ringkasan Pindaan         | Penyedia                |
|-----------|------------|---------------------------|-------------------------|
| 1.0       | 10/03/2023 | Dokumen versi pertama     | 1. Solehuddin Bin Ramli |
| 1.1       | 01/07/2023 | Dokumen telah dikemaskini | 2. Solehuddin Bin Ramli |

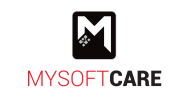

# KANDUNGAN

| KET | ERANGAN DOK  | CUMEN                         | i   |
|-----|--------------|-------------------------------|-----|
| KAV | VALAN DOKUM  | 1EN                           | ii  |
| KAN | DUNGAN       |                               | iii |
| SEN | ARAI GAMBAR  | АЈАН                          | iv  |
| SUN | IBER RUJUKAN | l                             | vii |
| 1.  | MODUL SISTE  | M                             | 1   |
| 2.  | ARAHAN PEN   | GGUNAAN SISTEM                | 2   |
| 2.1 | Modul Usah   | awan                          | 2   |
|     | 2.1.1        | Daftar Pengguna               | 2   |
|     | 2.1.2        | Daftar Maklumat Syarikat      | 5   |
|     | 2.1.3        | Daftar Maklumat Pemilik       | 9   |
|     | 2.1.4        | Akuan Pemohon                 | 10  |
|     | 2.1.5        | Kemaskini Jualan Bulanan      | 12  |
| 2.2 | Modul Pinja  | man                           | 13  |
|     | 2.2.1        | Permohonan Pinjaman           | 13  |
|     | 2.2.2        | Kemaskini Maklumat Permohonan | 16  |
|     | 2.2.3        | Kemaskini Maklumat Pemilik    | 21  |
|     | 2.2.4        | Akuan Pemohon                 | 24  |
|     | 2.2.5        | Semak Permohonan              | 25  |
|     | 2.2.6        | Pembayaran Pinjaman           | 26  |
| 2.3 | Modul Gera   | n                             | 29  |
|     | 2.3.1        | Permohonan Geran              | 29  |
|     | 2.3.2        | Kemaskini Maklumat Permohonan | 32  |
|     | 2.3.3        | Kemaskini Maklumat Pemilik    | 37  |
|     | 2.3.4        | Akuan Pemohon                 | 40  |
|     | 2.3.5        | Semak Permohonan              | 41  |
| 2.4 | Modul Kursı  | us                            | 42  |
|     | 2.4.1        | Permohonan Menyertai Kursus   | 42  |
|     | 2.4.2        | Semak Permohonan              | 46  |
|     | 2.4.3        | Maklum Balas Kursus           | 48  |

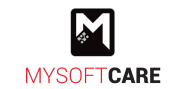

# SENARAI GAMBARAJAH

| Rajah 1: Landing Page                                           | 2  |
|-----------------------------------------------------------------|----|
| Rajah 2: Paparan Pendaftaran Akaun                              | 3  |
| Rajah 3: Paparan Sahkan Pendaftaran Akaun                       | 3  |
| Rajah 4: Paparan Setelah Berjaya Daftar Akaun                   | 4  |
| Rajah 5: Paparan Tab Syarikat                                   | 5  |
| Rajah 6: Paparan Tab Bank                                       | 6  |
| Rajah 7: Paparan Tab Lesen                                      | 6  |
| Rajah 8: Paparan Tab Hasil Jualan dan Pencapaian                | 7  |
| Rajah 9: Paparan Tab Keperluan                                  | 8  |
| Rajah 10: Paparan Daftar Maklumat Pemilik                       | 9  |
| Rajah 11: Paparan Setelah Berjaya Daftar Maklumat               | 10 |
| Rajah 12: Paparan Akuan Pemohon                                 | 10 |
| Rajah 13: Paparan Notifikasi Sistem                             | 11 |
| Rajah 14: Paparan Tab Yang Perlu Dikemaskini                    | 11 |
| Rajah 15: Paparan Utama Usahawan Berdaftar                      | 11 |
| Rajah 16: Paparan Utama Pengguna                                | 12 |
| Rajah 17: Paparan Jualan Bulanan                                | 12 |
| Rajah 18: Paparan Utama Pengguna                                | 13 |
| Rajah 19: Paparan Syarikat Yang Dipilih                         | 13 |
| Rajah 20: Paparan Iklan Pinjaman Dibuka                         | 14 |
| Rajah 21: Paparan Syarat Pinjaman                               | 14 |
| Rajah 22: Paparan Terperinci Permohonan Pinjaman                | 15 |
| Rajah 23: Paparan Per. Pinjaman – Tab Syarikat                  | 16 |
| Rajah 24: Paparan Per. Pinjaman – Tab Struktur                  | 16 |
| Rajah 25: Paparan Per. Pinjaman – Tab Sumber                    | 17 |
| Rajah 26: Paparan Per. Pinjaman – Tab Sumber (Tambah Institusi) | 17 |
| Rajah 27: Paparan Per. Pinjaman – Tab Hasil Jualan              | 18 |
| Rajah 28: Paparan Per. Pinjaman - Tab Keperluan Pinjaman        | 18 |
| Rajah 29: Paparan Per. Pinjaman – Tab Skop Pinjaman             | 19 |
| Rajah 30: Paparan Per. Pinjaman – Tab Dokumen                   | 19 |
| Rajah 31: Paparan Terperinci Permohonan Pinjaman                | 20 |
| Rajah 32: Paparan Per. Pinjaman – Maklumat Diri                 | 21 |
| Rajah 33: Paparan Per. Pinjaman – Tab Pasangan                  | 22 |
| Rajah 34: Paparan Per. Pinjaman – Tab Saudara Terdekat          | 22 |
| Rajah 35: Paparan Per. Pinjaman – Tab Pembiayaan Peribadi       | 23 |

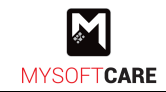

| Rajah 36: Paparan Per. Pinjaman – Tab Dokumen            | . 23 |
|----------------------------------------------------------|------|
| Rajah 37: Paparan Per. Pinjaman – Popup Akuan Pemohon    | . 24 |
| Rajah 38: Paparan Per. Pinjaman – Akuan Pemohon          | . 24 |
| Rajah 39: Paparan Senarai Pinjaman Syarikat              | . 25 |
| Rajah 40: Paparan Utama Pengguna                         | . 26 |
| Rajah 41: Paparan Senarai Bil                            | . 26 |
| Rajah 42: Paparan Bayar Pinjaman                         | . 27 |
| Rajah 43: Paparan Bil Dimasukkan Ke Troli                | . 27 |
| Rajah 44: Paparan Troli Bayaran                          | . 27 |
| Rajah 45: Paparan Pilihan Bank                           | . 28 |
| Rajah 46: Paparan Utama Pengguna                         | . 29 |
| Rajah 47: Paparan Syarikat Dipilih                       | . 29 |
| Rajah 48: Paparan Iklan Geran                            | . 30 |
| Rajah 49: Paparan Syarat Geran                           | . 30 |
| Rajah 50: Paparan Terperinci Permohonan Geran            | . 31 |
| Rajah 51: Paparan Per. Geran – Tab Syarikat              | . 32 |
| Rajah 52: Paparan Per. Geran – Tab Sumber                | . 33 |
| Rajah 53: Paparan Per. Geran – Tambah Institusi Pinjaman | . 33 |
| Rajah 54: Paparan Per. Geran – Tab Hasil Jualan          | . 34 |
| Rajah 55: Paparan Per. Geran – Maklumat Geran            | . 34 |
| Rajah 56: Paparan Per. Geran – Skop Geran                | . 35 |
| Rajah 57: Paparan Per. Geran – Tab Dokumen               | . 35 |
| Rajah 58: Paparan Terperinci Permohonan Geran            | . 36 |
| Rajah 59: Paparan Per. Geran – Maklumat Diri             | . 37 |
| Rajah 60: Paparan Per. Geran – Tab Pasangan              | . 38 |
| Rajah 61: Paparan Per. Geran – Tab Saudara Terdekat      | . 38 |
| Rajah 62: Paparan Per. Geran – Tab Dokumen               | . 39 |
| Rajah 63: Paparan Per. Geran – Popup Akuan Pemohon       | . 40 |
| Rajah 64: Paparan Per. Geran - Akuan Pemohon             | . 40 |
| Rajah 65: Paparan Jualan Bulanan                         | . 41 |
| Rajah 66: Paparan Utama Pengguna                         | . 42 |
| Rajah 67: Paparan Iklan Kursus                           | . 42 |
| Rajah 68: Paparan Terperinci Kursus                      | . 43 |
| Rajah 69: Paparan Tambah Calon (Pemilik)                 | . 43 |
| Rajah 70: Paparan Tambah Calon (Pekerja – Sedia Ada)     | . 44 |
| Rajah 71: Paparan Tambah Calon (Pekerja – Baru)          | . 44 |
| Rajah 72: Paparan Calon Telah Dipilih                    | . 45 |

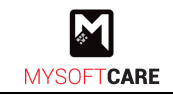

| Rajah 73: Paparan Barjaya Hantar Permohonan Kursus | 45 |
|----------------------------------------------------|----|
| Rajah 74: Paparan Utama Pengguna                   | 46 |
| Rajah 75: Paparan Ringkasan Kursus Yang Dimohon    | 46 |
| Rajah 76: Paparan Penyertaan Diterima              | 47 |
| Rajah 77: Paparan Maklum Balas Peserta             | 48 |

## SUMBER RUJUKAN

Sumber rujukan yang digunakan penyediaan dokumen adalah:

- Manual Prosedur Pengurusan Usahawan PERDA.
- Dokumen URS Sistem EUPERDA (Ruj. MSSB/URS/EUPERDA)
- Dokumen SDS Sistem EUPERDA (Ruj. MSSB/SDS/EUPERDA)

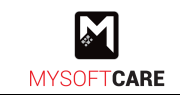

# 1. MODUL SISTEM

Antara modul-modul yang terdapat dalam Manual Pengguna ini adalah:-

- a) Modul Usahawan
- b) Modul Kursus
- c) Modul Pinjaman
- d) Modul Geran
- e) Modul Laporan
- f) Modul Kawalan

# 2. ARAHAN PENGGUNAAN SISTEM

## 2.1 Modul Usahawan

#### 2.1.1 Daftar Pengguna

- Akses Sistem BIZ@PERDA dengan klik pautan di bawah. https://biz.perda.gov.my/
- Rajah di bawah merupakan paparan utama Sistem BIZ@PERDA.

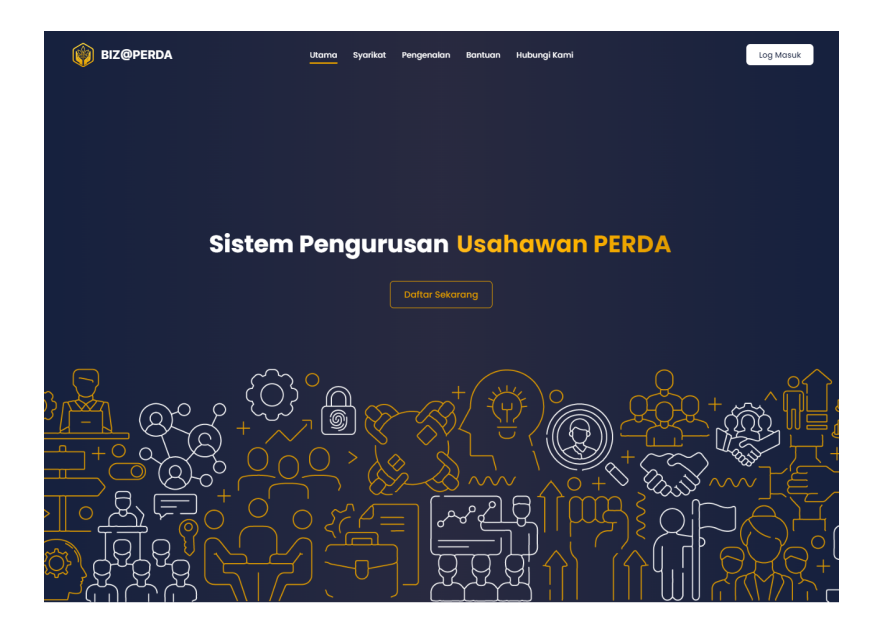

Syarikat

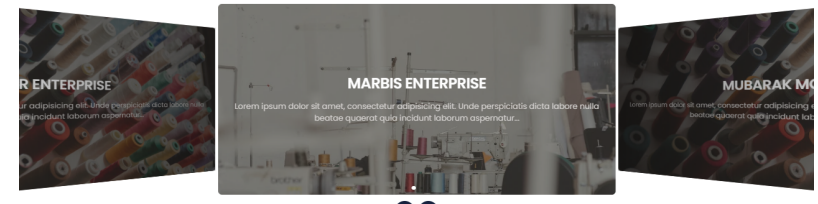

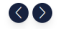

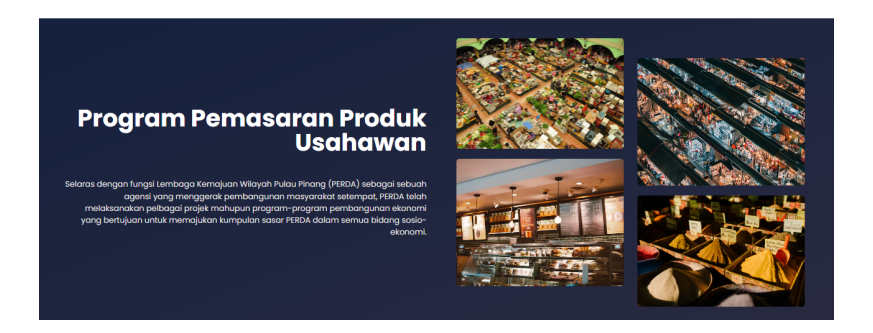

Rajah 1: Landing Page

- Klik Log Masuk untuk log masuk ke sistem.
  - Klik Lotter Sekarang untuk daftar akaun sebagai pengguna sistem (Usahawan).

| MYSOFT CARE | Rujukan:                                                                                                    | Tajuk:                                                                                                    | Mukasurat: |
|-------------|----------------------------------------------------------------------------------------------------|----------------------------------------------------------------------------------------------------|------------|
|             | MSSB/UM/BIZ@PERDA                                                                                                    | Manual Pengguna Sistem                                                                                                    | <b>3</b>   |
|             | Daft<br>Nama Per<br>No. Kad P<br>No. Tel Bir<br>No. Tel Bir<br>Schat All<br>All<br>Schat All<br>Schat All<br>Schat All<br>Schat All<br>Schat All<br>Schat All<br>Schat All<br>Schat All<br>Schat All<br>Schat All<br>Schat All<br>Schat All<br>Schat All<br>Schat All<br>Schat All<br>Schat All<br>Schat All<br>Schat All<br>Schat All<br>Schat All<br>Schat All<br>Schat All<br>Schat Schat All<br>Schat All<br>Schat | Image: A constraint of the second second |            |

Rajah 2: Paparan Pendaftaran Akaun

• Rajah di atas merupakan paparan untuk daftar akaun pengguna.

aftar

Masukkan semua maklumat di ruang yang disediakan.
 Nota: Nombor telefon bimbit akan digunakan untuk mengesahkan akaun melalui nombor TAC.

| • | Seterusnya,  | klik | D |
|---|--------------|------|---|
| • | Seterusiiya, | NIIN |   |

| Intuk menggunakan BIZ@PEPDA anda n     | erlu mencektifken eksun ende        |
|----------------------------------------|-------------------------------------|
| erlebih dahulu.                        |                                     |
| Nombor TAC akan dihantar kepada telefo | n bimbit anda ( <b>0199037308</b> ) |
| TAC                                    |                                     |
|                                        |                                     |
| Minta TAC                              |                                     |
|                                        |                                     |

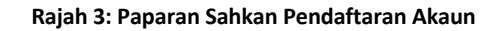

- Untuk mengaktifkan akaun, pengguna perlu klik pautan Minta TAC dan nombor TAC akan dihantar ke nombor telefon bimbit yang didaftarkan.
- Masukkan nombor TAC yang diterima dan klik
   Sahkan TAC

| M          | Rujukan:          | Tajuk:                 | Mukasurat: |
|------------|-------------------|------------------------|------------|
| MYSOFTCARE | MSSB/UM/BIZ@PERDA | Manual Pengguna Sistem | 4          |

• Setelah pengesahan TAC dilakukan, rajah seperti di bawah akan muncul.

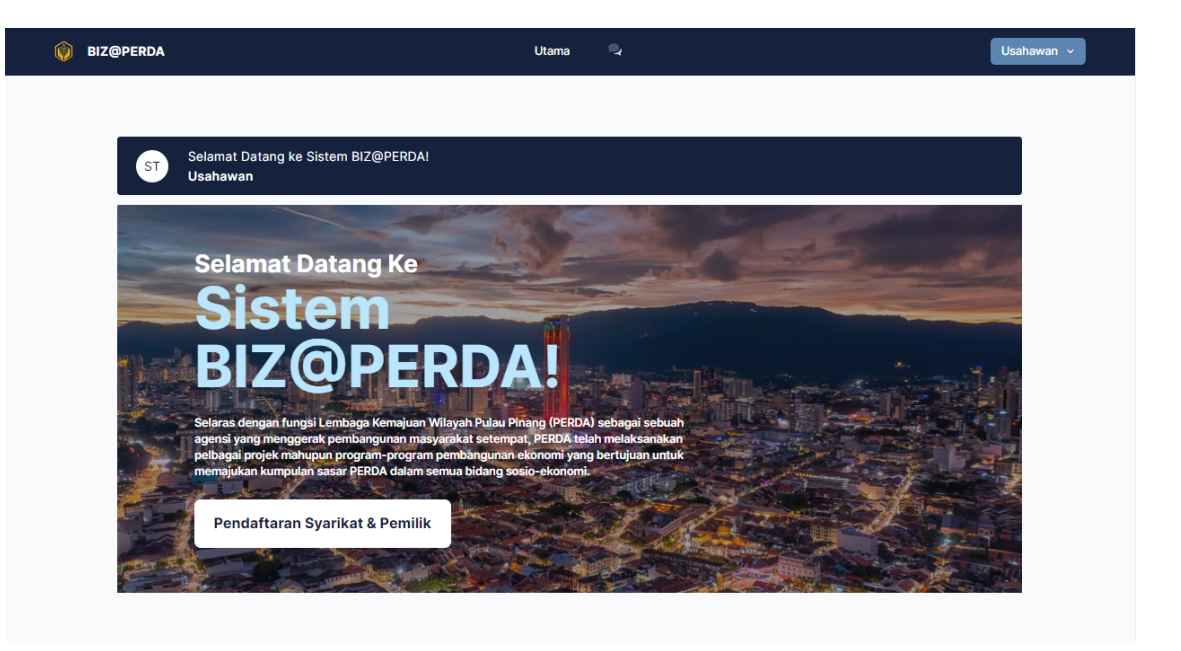

Rajah 4: Paparan Setelah Berjaya Daftar Akaun

• Klik Pendaftaran Syarikat & Pemilik untuk mendaftar maklumat syarikat dan maklumat pemilik.

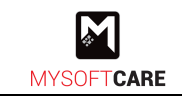

# 2.1.2 Daftar Maklumat Syarikat

- Rajah di bawah merupakan paparan untuk daftar maklumat syarikat.
- Terdapat beberapa tab dipaparkan. Masukkan maklumat perniagaan bagi **tab syarikat** terlebih dahulu sebelum mengisi maklumat lain.

| ama / Maklumat Perniagaan                                                                |                               |                             |                         |                           |              |
|------------------------------------------------------------------------------------------|-------------------------------|-----------------------------|-------------------------|---------------------------|--------------|
| 📓 Syarikat > 💼 Bank                                                                      | ) 🔂 Le                        | sen 🗦 🛠 Hasil Jua           | lan dan Pencapaian 💙    | 😫 Keperluan               |              |
| Maklumat Perniagaan: Syarik                                                              | at                            |                             |                         |                           | ^            |
| Sila tandakan sekiranya anda tidak me<br>Tiada Syarikat<br>No. Pendaftaran Syarikat Lama | emiliki syarika<br>No. Penda  | at<br>ftaran Syarikat Baru  |                         |                           |              |
| Nama *                                                                                   |                               |                             |                         |                           |              |
|                                                                                          |                               |                             |                         |                           |              |
| Keterangan Syarikat                                                                      |                               |                             |                         |                           |              |
|                                                                                          |                               |                             |                         |                           | 1.           |
| Alamat Syarikat 💿                                                                        |                               |                             | Alamat Bengkel / Kilang | )<br>Syarikat             |              |
|                                                                                          |                               |                             |                         |                           |              |
| Poskod Syarikat                                                                          | Daerah Sya                    | arikat                      | Desked Penekel / Kilen  | n Dooroh Bon              | kel / Kilong |
|                                                                                          | Sila Pilil                    | · ~                         | Poskou bengker/ Kilan   | Sila Pilih                | v            |
| Negeri Syarikat                                                                          |                               |                             | Negeri Bengkel / Kilang |                           |              |
| Pulau Pinang                                                                             |                               | ~                           | Pulau Pinang            |                           | ~            |
| Parlimen Syarikat                                                                        | Dun Syarik                    | at                          |                         |                           |              |
|                                                                                          |                               |                             |                         |                           |              |
| Kategori Operasi                                                                         |                               |                             | Tarikh Tubuh Syarikat   |                           |              |
| Sila Pilih                                                                               |                               | ~                           | 🛗 Sila Pilih Tarikh     |                           |              |
| Tarikh Luput Pendaftaran                                                                 |                               | Jenis Milikan Syarikat      |                         | Kategori Syarikat         |              |
| 🛗 Sila Pilih Tarikh                                                                      |                               | Sila Pilih                  | ~                       | Sila Pilih                | ~            |
| No. Tel (Pej) *                                                                          | No. Faks (F                   | Pej) *                      | E-mel Syarikat *        | Modal Syar                | ikat         |
|                                                                                          |                               |                             |                         | RM                        |              |
| Bidang Perniagaan *                                                                      |                               |                             | Sub Bidang Perniagaan   | *                         |              |
| Sila Pilih                                                                               |                               | ~                           | Sila Pilih              |                           | ~            |
| Media Sosial 1<br>Facebook                                                               |                               | Media Sosial 2<br>Instagram |                         | Media Sosial 3<br>Twitter |              |
|                                                                                          |                               |                             |                         |                           |              |
| Jenis E-wallet :                                                                         | Touch&Go<br>Boost<br>Grab Pay |                             |                         |                           |              |

Rajah 5: Paparan Tab Syarikat

- Tanda 🗌 Tiada Syarikat bagi usahawan yang tiada syarikat.
- Masukkan maklumat syarikat di ruang yang disediakan seperti nama syarikat, keterangan syarikat, alamat syarikat dan sebagainya.
- Kemudian, klik
- Rajah di bawah menunjukkan paparan maklumat bagi **tab bank**.

| OFTCARE | Rujukan:<br>MSSB/UM/BIZ@I | PERDA                | Tajuk:<br>Manual Pengguna Sistem                          | Mukasurat:<br>6 |
|---------|---------------------------|----------------------|-----------------------------------------------------------|-----------------|
|         | (ý) EU                    | :PERDA               | Utama Pendaftaran 💱                                       | Soleh ~         |
|         |                           | Utama / Maklumat Per | lagaan                                                    |                 |
|         |                           | 📳 Syarikat 🗦         | 💼 🖥 Bank 👌 💰 Lesen 👌 🦸 Hasil Jualan dan Pencapaian 👌 😭 Ke | eperluan        |
|         |                           | Maklumat Perni       | agaan / Bank                                              | ^               |
|         |                           | Nama Bank *          |                                                           | ~               |
|         |                           | No. Akaun Syarikat   | •                                                         |                 |
|         |                           | Cawangan Bank        |                                                           |                 |
|         |                           | Alamat Cawangan B    | ink                                                       |                 |
|         |                           |                      |                                                           |                 |
|         |                           | Poskod Bank          | Daerah Bank                                               |                 |
|         |                           | Negeri Bank          | 300 P1001 V                                               |                 |
|         |                           | Pulau Pinang         | ~                                                         |                 |

Rajah 6: Paparan Tab Bank

- Pilih nama bank, masukkan no. akaun bank dan maklumat cawangan bank.
- Kemudian, klik
- Rajah seterusnya memaparkan maklumat perniagaan bagi **tab lesen**.

| 🍈 BIZ@PERDA            |                      | Utama Pendaftaran  | Pinjaman Geran      | Kursus 🚽      | soleh ·              | × |
|------------------------|----------------------|--------------------|---------------------|---------------|----------------------|---|
| Utama / Mak            | umat Perniagaan      |                    |                     |               |                      |   |
| 🔝 Syarik               | at > 🎰 Bank > 💼      | Lesen > 🦻 Hasil Ji | alan dan Pencapaian | > 😭 Keperluan |                      |   |
| Maklum                 | at Perniagaan: Lesen |                    |                     |               | ^                    |   |
| Lesen Per              | iagaan *             |                    | No. Lesen Perniag   | aan *         |                      |   |
| Sila Pili<br>Keteranga | n                    | ~                  | Kategori Lesen Pe   | rniagaan      |                      |   |
|                        |                      |                    | Sila Pilih          |               | ~                    |   |
|                        |                      |                    |                     | I             | + Tarikh Tamat Lesen |   |
| TARIKH T               | AMAT LESEN           |                    |                     |               |                      |   |
|                        |                      | т                  | iada Rekod          |               |                      |   |
|                        |                      |                    |                     |               |                      |   |
|                        |                      |                    |                     |               |                      |   |
|                        |                      |                    |                     |               | Seterusnya           |   |

#### Rajah 7: Paparan Tab Lesen

- Pilih jenis dan kategori lesen perniagaan.
- Masukkan no. lesen perniagaan dan keterangan lesen.
- Klik + Tarikh Tamat Lesen untuk menambah tarikh tamat lesen.
- Kemudian, klik

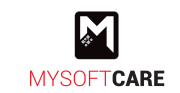

(

• Rajah di bawah merupakan paparan maklumat perniagaan bagi **tab hasil jualan** dan pencapaian.

| BIZ@PERDA U                          | tama Pendaftaran Pinjaman Geran Kursus 🔍          | soleh |
|--------------------------------------|---------------------------------------------------|-------|
|                                      |                                                   |       |
| Utama / Maklumat Perniagaan          |                                                   |       |
| 🔝 Syarikat > 📻 Bank > 🛍 Le           | sen > 😵 Hasil Jualan dan Pencapaian > 📑 Keperluan |       |
| Maklumat Perniagaan: Hasil Jualan da | n Pencapaian ^                                    |       |
| <u>Nilai Jualan Tahunan</u>          |                                                   |       |
| Tempatan                             | Jumlah (RM)                                       |       |
| Tahun 2020                           | RM                                                |       |
| Tahun 2021                           | RM                                                |       |
| Tahun 2022                           | RM                                                |       |
| Tahun Semasa                         | RM                                                |       |
| Bilangan Pekerja                     | Kapasiti Pengeluaran Produk Setahun 0             |       |
|                                      | Sila Pilih 🗸 🗸                                    |       |
|                                      | + Anugerah                                        |       |
| NAMA TARIKH                          | ANUGERAH                                          |       |
|                                      | Tiada Rekod                                       |       |
|                                      |                                                   |       |
|                                      | + Pencapaian                                      |       |
| NAMA TARIKH PE                       | NCAPAIAN                                          |       |
|                                      | Tiada Rekod                                       |       |
|                                      | + Pensiiilan Produk                               |       |
|                                      |                                                   |       |
| NAMA TARIKH PENSIJILI                | Tiote Paled                                       |       |
|                                      | тыда Нокод                                        |       |
|                                      |                                                   |       |
|                                      | Seterusnya                                        |       |

Rajah 8: Paparan Tab Hasil Jualan dan Pencapaian

- Masukkan nilai jualan tahunan bagi tahun semasa dan 3 tahun sebelum.
- Masukkan bilangan pekerja dan kapasiti pengeluaran produk (bagi syarikat berstatus kilang).
- Klik + Anugerah untuk merekod anugerah yang pernah dimiliki.
- Klik + Pencapaian untuk merekod pencapaian syarikat.
- Klik + Pensijilan Produk untuk tambah pensijilan setiap produk yang dikeluarkan.
- Setelah selesai mengisi maklumat berikut, klik
   Seterusnya

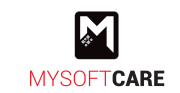

• Seterusnya bagi **tab keperluan**, tanda 🗌 pada perkara yang diperlukan oleh Usahawan.

| Utama / Maklumat Perrilagaan  Utama / Maklumat Perrilagaan  Syarikat  Bank  Celesen  Hasil Jualan dan Pencapalan  Celesen  Maklumat Pennagaan / Keperluan  Maklumat Pernilagaan / Keperluan  PERKARA  TANDAKAN () JIKA MEMPUNYAI KEPERLUAN  Kursus Usahawan  Naik Taraf Pernils  Debuterate Indexé                                                                                                    |                                     | Utama Pendaftaran 🔍                        |                  |
|----------------------------------------------------------------------------------------------------|-------------------------------------|--------------------------------------------|------------------|
| Utama / Maklumat Perniagaan  Syarikat >  Bank >  Lesen >  Hasil Jualan dan Pencapalan >  Keperluan  Maklumat Perniagaan / Keperluan  PERKARA  TANDAKAN () JIKA MEMPUNYAI KEPERLUAN  Kursus Usahawan  Naik Taraf Premis  Debut                                                                                                    |                                     |                                            |                  |
|                                                                                                    | Utama / Maklumat Perniagaan         |                                            |                  |
| Maklumat Perniagaan / Keperluan           PERKARA         TANDAKAN ()) JIKA MEMPUNYAI KEPERLUAN           Kursus Usahawan                                                                                                    | 🛗 Syarikat > 📻 Bank > 🕼 Lesen >     | 🛠 Hasil Jualan dan Pencapaian > 📋 Keperlua | in               |
| PERKARA     TANDAKAN () JIKA MEMPUNYAI KEPERLUAN       Kursus Usahawan                                                                                                    | Maklumat Perniagaan / Keperluan     |                                            | ^                |
| Kursus Usahawan     Image: Compared and Compared and Comp | PERKARA                             | TANDAKAN (/) JIKA MEMB                     | PUNYAI KEPERLUAN |
| Naik Taraf Premis                                                                                                    | Kursus Usahawan                     |                                            |                  |
| Bombunglunge Bradult                                                                                                    | Naik Taraf Premis                   |                                            |                  |
| Pethodingkabali Produk                                                                                                    | Pembungkusan Produk                 |                                            |                  |
| Pensijian (Halal / Mesti / DLL)                                                                                                    | Pensijilan (Halal / Mesti / DLL)    |                                            |                  |
| Promosi (Contoh: MAHA, MIIHAS, KUD)                                                                                                    | Promosi (Contoh: MAHA, MIIHAS, KUD) |                                            |                  |

Rajah 9: Paparan Tab Keperluan

- Kemudian, klik
- Setelah berjaya menyimpan maklumat perniagaan, pendaftaran akan diteruskan dengan mendaftar maklumat pemilik.

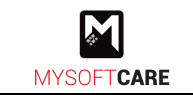

# 2.1.3 Daftar Maklumat Pemilik

• Rajah di bawah merupakan paparan bagi maklumat peribadi pemilik syarikat.

| DA |                                      | Utama      | Pendaftaran | Pinjaman | Geran       | Kursus       | 9      |       |
|----|--------------------------------------|------------|-------------|----------|-------------|--------------|--------|-------|
| Ut | tama / Mysoftware / Maklumat Peribad | di Pemilik |             |          |             |              |        |       |
|    | Maklumat Peribadi Pemilik            |            |             |          |             |              |        |       |
|    |                                      |            |             |          |             |              |        |       |
|    | Nama *                               |            |             | No. Kad  | Pengenalan  | * (12 digit) |        |       |
|    |                                      |            |             |          |             |              |        |       |
|    | Tarikh Lahir *                       | Jantina *  |             | Status I | Perkahwinan | *            | Bangsa | ~     |
|    | Status OKU                           | old f lint |             |          |             |              |        |       |
|    | Sila Pilih                           |            |             | v        |             |              |        |       |
|    | Alamat                               |            |             |          |             |              |        |       |
|    |                                      |            |             |          |             |              |        |       |
|    |                                      |            |             |          |             |              |        |       |
|    | Poskod                               | Daerah     |             |          |             |              |        |       |
|    |                                      | Sila Pilih |             | ~        |             |              |        |       |
|    | Negeri                               |            |             |          |             |              |        |       |
|    | Pulau Pinang                         |            |             | ~        |             |              |        |       |
|    | Taraf Pendidikan                     |            |             | No. Tel  | Rumah       |              |        |       |
|    | Sila Pilih                           |            |             | /        |             |              |        |       |
|    | No. Tel(HP) *                        |            |             | Jawata   | n Pemilik   |              |        |       |
|    |                                      |            |             |          |             |              |        |       |
|    |                                      |            |             |          |             |              |        |       |
|    |                                      |            |             |          |             |              | Seter  | usnya |

#### Rajah 10: Paparan Daftar Maklumat Pemilik

- Masukkan maklumat pemilik syarikat di ruang yang disediakan. Nota: Pemilik syarikat boleh didaftarkan lebih dari seorang.
- Kemudian, klik

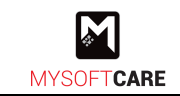

# 2.1.4 Akuan Pemohon

- Setelah berjaya daftar maklumat syarikat dan pemilik syarikat. Rajah seperti di bawah akan muncul.
- Klik pada Akuan Pemohon untuk membuat pengesahan butiran yang diberikan.

| Utama / Mysoftware<br>Akuan Pemoh<br>Anda telah len<br>Sila buat Akua | on<br>gkap mengisi maklumat Syarikat dan Pemilik.<br>n Pemohon                                       | ÷             |
|-----------------------------------------------------------------------|----------------------------------------------------------------------------------------------------|---------------|
| Mysoftware<br>Ma                                                      | RMO.OO<br>Jumlah Jualan Tahun Ini<br>klumat Syarikat<br>Kemaskini → RM4.00                           |               |
| Ma                                                                    | Klum Akuan Pemohon Anda telah lengkap mengisi maklumat Syarikat dan Pemilik. Sila buat Akuan Pemohon | →             |
|                                                                       |                                                                                                    | D OKE Nov Dis |

Rajah 11: Paparan Setelah Berjaya Daftar Maklumat

• Rajah di bawah merupakan paparan untuk membuat akuan pemohon.

| 🕎 BIZ@PERDA                                                                                   | Utama                                         | Pendaftaran                       | Pinjaman                      | Geran                 | Kursus                 |                            | l                                               | soleh 🗸 |
|-----------------------------------------------------------------------------------------------|-----------------------------------------------|-----------------------------------|-------------------------------|-----------------------|------------------------|----------------------------|-------------------------------------------------|---------|
| Utama / Mysoftware / Akuan Pemohon                                                            |                                               |                                   |                               |                       |                        |                            |                                                 |         |
| Akuan Pemohon                                                                                 |                                               |                                   |                               |                       |                        |                            | ^                                               | •       |
| Saya dengan ini mengesah<br>syarat/peraturan yang telah di<br>sebarang kejadian yang tidak di | kan bahawa<br>tetapkan sei<br>diingini di sei | a butir-butir<br>rta tidak akan i | yang tertulis<br>mengambil se | di atas<br>barang tir | adalah k<br>ndakan ter | oenar dan a<br>hadap Lemba | kan mematuhi segala<br>Iga in sekiranya berlaku |         |

#### Rajah 12: Paparan Akuan Pemohon

- Usahawan perlu membuat akuan pemohon dengan menanda 🗌 bagi mengesahkan maklumat yang diberikan adalah benar.
- Kemudian, klik butang Hantar untuk hantar permohonan sebagai usahawan. Nota: Permohonan akan dihantar ke pihak PERDA untuk disemak dan disahkan. Status akan bertukar ke "Menunggu Maklum Balas". Sebarang maklum balas daripada pihak PERDA, pengguna akan menerima notifikasi melalui sistem, e-mel atau no. telefon.

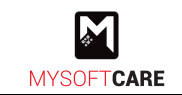

Berikut merupakan makum balas daripada pihak PERDA dengan 2 status.

# i. Kemaskini Semula Maklumat

• Klik 🛃 > mesej dan rajah seperti di bawah akan muncul.

| 🌍 BIZ@PERDA                             | Utama Pendaftaran 📀                                                                                                    | Ali Bin Abu 👻 |
|-----------------------------------------|----------------------------------------------------------------------------------------------------|---------------|
| Utama / iFAST Solution                  | SENARAN NOTIFIKASI<br>Kemaskini Maklumat Pendaftaran<br>Tuan/Puan, anda perlu kemaskini pendaftaran IFAST Solution<br>20107/2023 12:53 PM |               |
| Maklumat Syarikat     Maklumat Syarikat | Bank, Lesen, Hasil Jualan / Pencapalan, Keperluan belum lengkap                                                                           | <i>→</i>      |
| - IFAST Solution                        | Jumlah Jualan Tahun Ini<br>nat Syarikat                                                                                                   | 12.5% 1       |

## Rajah 13: Paparan Notifikasi Sistem

• Klik pada mesej (kotak merah) untuk mengemaskini maklumat.

| 🍿 BIZ@PERDA                                                                                         | Utama Pendaftaran 🗣                               | Ali Bin Abu 👻 |
|----------------------------------------------------------------------------------------------------|---------------------------------------------------|---------------|
| Utama / Maklumat Perniagaan                                                                         |                                                   |               |
| Maklumat Tidak Lengkap     Maklumat Syarikat tidak lengkap. Sila lengkapkan ma     1. tidak lengkap | klumat mengikut cetatan di bawah                  |               |
| 📳 Syarikat > 📾 Bank 🗦 🛍 Le                                                                          | sen 🖒 🔅 Hasil Jualan dan Pencapaian 🖒 📑 Keperluan |               |
| Maklumat Perniagaan: Syarikat                                                                       |                                                   | ^             |

Rajah 14: Paparan Tab Yang Perlu Dikemaskini

- Pengguna perlu mengemaskini semula maklumat seperti yang diminta.
- Setelah selesai kemaskini maklumat, pengguna perlu membuat akuan pemohon. Sila rujuk aktiviti 2.1.4 Akuan Pemohon.

#### ii. Disahkan

• Paparan di bawah memaparkan halaman setelah permohonan sebagai usahawan telah disahkan.

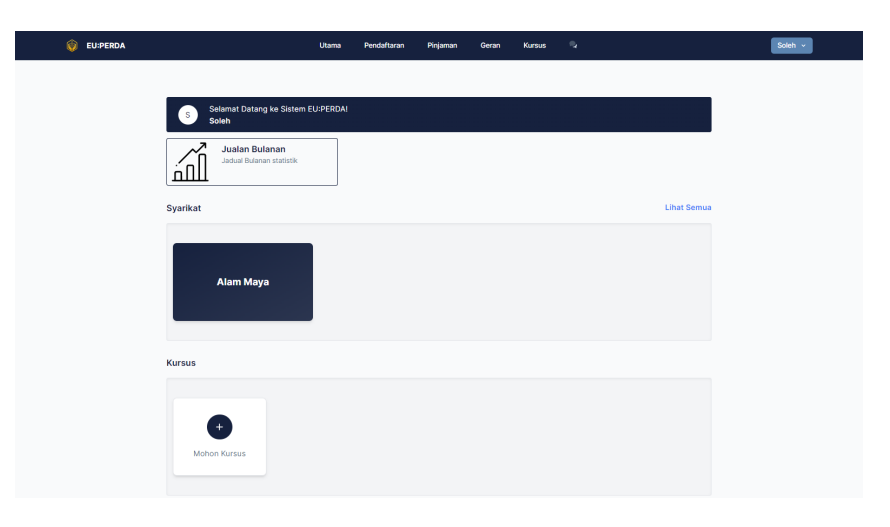

#### Rajah 15: Paparan Utama Usahawan Berdaftar

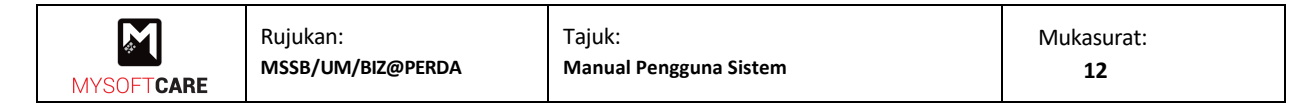

# 2.1.5 Kemaskini Jualan Bulanan

• Rajah di bawah merupakan paparan utama setelah pengguna log masuk.

| 🔞 BIZ@PERD | N Contraction of the second second seco | Utama       | Pendaftaran   | Pinjaman | Geran | Kursus | <b>°</b> |             | Ali Bin Abu 👻 |
|------------|----------------------------------------------------------------------------------------------------|-------------|---------------|----------|-------|--------|----------|-------------|---------------|
|            | Selamat Datang ke Sister<br>At Bin Abu<br>Jacian Bulanan<br>Jacian Bulanan statistik                                                                                                    | n BIZ@PERDA | 1             |          |       |        |          |             |               |
|            | Syarikat                                                                                                    |             |               |          |       |        |          | Lihat Semua |               |
|            | iFAST Solution                                                                                                    |             | +<br>Syarikat | 1        |       |        |          |             |               |

Rajah 16: Paparan Utama Pengguna

• Klik pada untuk mengemaskini jualan bulanan syarikat dan paparan seperti di bawah akan muncul.

| BIZ@PERDA                               | Utama Pendaftaran Pin          | aman Geran Kursus 🗣   |                |
|-----------------------------------------|--------------------------------|-----------------------|----------------|
| Utama / Jualan<br><b>Jualan Bulanan</b> | I                              | _                     |                |
| Tahun<br>2023                           | Syarikat<br>V IFAST Solution V | Α                     |                |
| RM 0.00                                 | i Bullinan<br>D                | Bumiah Juaian RM 0.00 |                |
| RMO.OO<br>Jumlah Jualan Ta              | hun Ini                        |                       | 12.5% ↑        |
| RM5.00<br>RM4.00                        |                                |                       |                |
| RM3.00<br>RM2.00<br>RM1.00              |                                |                       |                |
| RM0.00<br>Jan                           | Feb Mac Apr Mei Ju             | n Jul Ogo Sep         | Okt Nov Dis    |
|                                         |                                |                       |                |
| RM                                      |                                | RM                    |                |
| Februari                                |                                | Ogos                  |                |
| RM                                      |                                | RM                    |                |
| Mac                                     |                                | September             |                |
| RM                                      |                                | RM                    |                |
| April                                   |                                | Oktober               |                |
| RM                                      |                                | RM                    |                |
| Mei                                     |                                | November              |                |
| RM                                      |                                | RM                    |                |
| Jun                                     |                                | Disember              |                |
| 1.009                                   |                                | 1999                  | Jumlah RM 0.00 |
|                                         |                                |                       |                |

Rajah 17: Paparan Jualan Bulanan

- Rajah memaparkan statistik jualan bulanan syarikat mengikut tahun.
- Pengguna boleh pilih tahun dan syarikat (ditanda 'A') jika tahun atau syarikat berlainan.
- Masukkan amaun setiap bulan pada medan yang disediakan.
- Seterusnya, klik Simpan

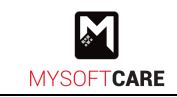

# 2.2 Modul Pinjaman

# 2.2.1 Permohonan Pinjaman

- Rajah di bawah merupakan halaman utama setelah pengguna log masuk.
- Klik pada mana-mana syarikat yang telah berdaftar untuk membuat pinjaman.

| 📦 BIZ@PERDA                                                                       | Utama          | Pendaftaran  | Pinjaman | Geran | Kursus | <b>,</b> | Ali Bin Abu 🗸 |  |
|-----------------------------------------------------------------------------------|----------------|--------------|----------|-------|--------|----------|---------------|--|
| BA Selamat Datang ke Sia<br>Ait Bin Abu<br>Jualan Bulanan<br>Janga Bulanan statis | item BIZ@PERD/ | A!           |          |       |        |          |               |  |
| Syarikat                                                                          |                |              |          |       |        |          | Lihat Semua   |  |
| iFAST Solution                                                                    |                | +<br>Syarika | t        |       |        |          |               |  |
| Kursus                                                                            |                |              |          |       |        |          |               |  |

Rajah 18: Paparan Utama Pengguna

• Rajah di bawah merupakan halaman bagi syarikat yang dipilih.

| 🛞 BIZ@PERDA | Utama                  | Pendaftaran Pinji                                                                                        | aman Geran             | Kursus                 | <b>\$</b>   |                    | Ali Bin Abu 🗸 |
|-------------|------------------------|----------------------------------------------------------------------------------------------------|------------------------|------------------------|-------------|--------------------|---------------|
| ₩ BIZ@PERDA | Utama / IFAST Solution | Pendattaran Prinj<br>PRMO.000<br>Jumilah Jualah Ta<br>RM500<br>RM100<br>RM100<br>RM100<br>RM100<br>RM100 | hun Ini<br>Mac Apr Mei | Kursus<br>j<br>Jan Jul | 000 Sep Oct | 12.5% †<br>Nov Dis | At Bri Abu v  |
|             | +<br>Mohon Pinjaman    |                                                                                                    |                        |                        |             |                    |               |

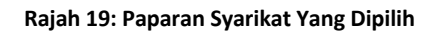

- Ikon Ikon menandakan syarikat telah berdaftar.
- Klik Kemaskini → pada maklumat syarikat atau maklumat pemilik untuk lihat maklumat secara lebih terperinci.

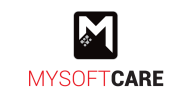

- Graf menunjukkan jumlah jualan bulanan mengikut tahun. Untuk mengemaskini jualan bulanan, sila rujuk aktiviti 2.1.5 Kemaskini Jualan Bulanan.
- Untuk membuat **permohonan pinjaman**, pengguna boleh klik pada bahagian pinjaman dan rajah seperti di bawah akan muncul.

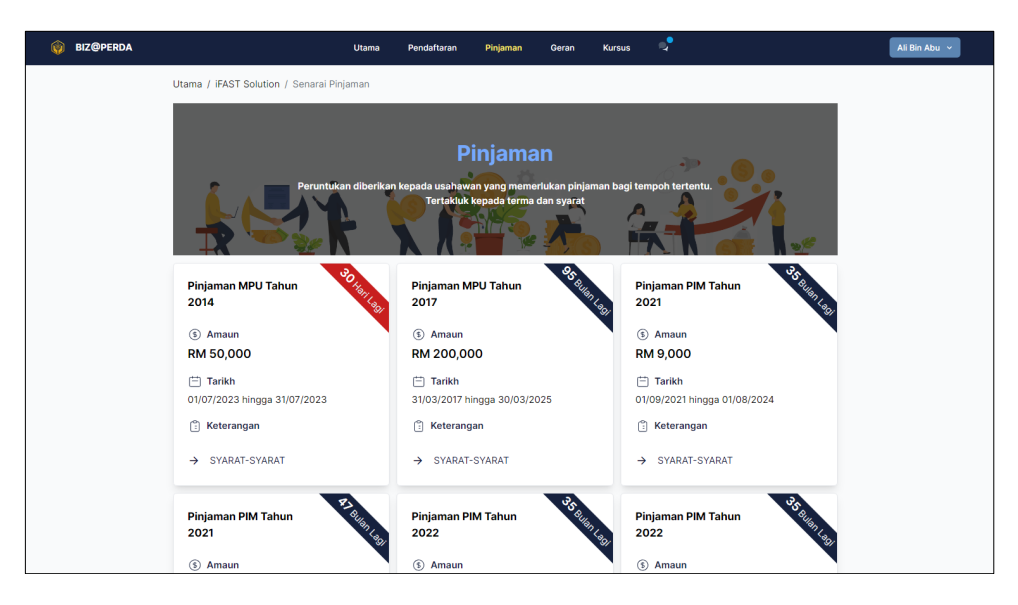

Rajah 20: Paparan Iklan Pinjaman Dibuka

- Rajah di atas merupakan paparan senarai iklan pinjaman yang sedang dibuka.
- Pilih pada mana-mana pinjaman yang ingin dibuat dan syarat-syarat kelayakan akan terpapar seperti rajah di bawah.

|                | Tertakluk kepada terma dan syarat                                 |                              |
|----------------|-------------------------------------------------------------------|------------------------------|
|                | Syarat Pinjaman<br>Sila pastikan syarikat memenuhi syarat berikut | ×                            |
| Pinjam<br>2014 | 1. Individu berumur 21 hingga 58 tahun<br>2. Warganegara Malaysia | 33 AUG 140                   |
| (\$) Am        | aun                                                               |                              |
| RM 50          | 0,00                                                              | Batal Mohon Pinjaman         |
| 📛 Tar          | ikh 🔔                                                             |                              |
|                |                                                                   | 01/09/2021 hingga 01/08/2024 |

Rajah 21: Paparan Syarat Pinjaman

- Baca dan fahami syarat pinjaman yang dinyatakan.
- Kemudian, klik Mohon Pinjaman untuk membuat permohonan pinjaman.

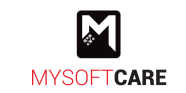

• Rajah di bawah merupakan paparan terperinci bagi iklan pinjaman yang dipilih.

|                                                                                                    |                                                                                                    | Cotak                                                                                                    |
|----------------------------------------------------------------------------------------------------|----------------------------------------------------------------------------------------------------|----------------------------------------------------------------------------------------------------|
| Pinjaman         Pinjaman Pendahuluan         Keterangan         Pinjaman berjangka tidak luntuk memenuhi impian ar<br>penjamin. Tempoh pembar<br>sehingga 5 tahun dan jumi<br>RM100,000.         Syarat         1. Indvidu berumur 21 hingga 5         2. Varganegara Malaysia         3. Pendapatan kasar bulanan m | Juniah Maksima<br>Rm 50,000<br>Dercagar dan tanpa kesulitan<br>dia. Tanpa cagaran. Tanpa<br>yaran balik yang mudah<br>ah pinjaman sehingga<br>8 tahun<br>Inimum RM2,000 | <ol> <li>ARAHAN UNTUK MENGISI BORANG INI</li> <li>Permohonan dibuka kepada enterpris/syarika sendirian berhad<br/>milin (pennoh Bumijutera yanga beroperasi di Kegeri Pulau Pinang.</li> <li>Permohonan perlu dibuat dan ditandatanggali deh pemlik<br/>perniagaan dan/atau penganah syarikat sahaja. PERDA tidak ahan<br/>menerima sebarang permohonan yang dia dan ditandatanggali oleh<br/>phak ketiga dan/atau mana-mana agen dan/atau mana - man<br/>Individu lah bag pinak peringgaan atau syarikat.</li> <li>Sila pastikan okkumen-dokumen yang dinyatakan di dalam senaral<br/>semak diamprican beserta borang permohonan yang telah disi<br/>bagi memastikan permohonan dapat dipose/dipertimbangkan<br/>dengan sewajarnya.</li> <li>Permohonan ini akan dibatakan sekiranya kenyataan yang<br/>diberirah didapat jolaku.</li> </ol> |
|                                                                                                    |                                                                                                    |                                                                                                    |
| Seksyen                                                                                                    | STATUS                                                                                                    | TINDAKAN                                                                                                    |
| Seksyen<br>Syarikat                                                                                                    | STATUS<br>Belum lengkap                                                                                                    | TINDAKAN                                                                                                    |
| Seksyen<br>Syarikat<br>Struktur                                                                                                    | STATUS<br>Belum lengkap<br>Belum lengkap                                                                                                    | TINDAKAN<br>C<br>C                                                                                                    |
| Seksyen<br>Syarikat<br>Struktur<br>Sumber/Produk                                                                                                    | STATUS<br>Belum lengkap<br>Belum lengkap<br>Belum lengkap                                                                                                    | TINDAKAN<br>C<br>C<br>C                                                                                                    |
| Seksyen<br>Syarikat<br>Struktur<br>Sumber/Produk<br>Hasil Jualan                                                                                                    | STATUS<br>Belum lengkap<br>Belum lengkap<br>Belum lengkap<br>Belum lengkap                                                                                              | TINDAKAN<br>C<br>C<br>C<br>C<br>C<br>C                                                                                                    |
| Seksyen<br>Syarikat<br>Struktur<br>Sumber/Produk<br>Hasil Jualan<br>Permohonan Barang                                                                                                    | STATUS<br>Belum lengkap<br>Belum lengkap<br>Belum lengkap<br>Belum lengkap<br>Belum lengkap                                                                             | TINDAKAN<br>C<br>C<br>C<br>C<br>C<br>C<br>C<br>C                                                                                                    |
| Seksyen<br>Syarikat<br>Struktur<br>Sumber/Produk<br>Hasil Jualan<br>Permohonan Barang<br>Skop Pinjaman                                                                                                    | STATUS<br>Belum lengkap<br>Belum lengkap<br>Belum lengkap<br>Belum lengkap<br>Belum lengkap<br>Belum lengkap                                                            | TINDAKAN<br>C<br>C<br>C<br>C<br>C<br>C<br>C<br>C<br>C<br>C                                                                                                    |
| Seksyen<br>Syarikat<br>Struktur<br>Sumber/Produk<br>Hasil Juatan<br>Permohonan Barang<br>Skop Pinjaman<br>Dokumen Tambahan                                                                                                    | STATUS<br>Belum lengkap<br>Belum lengkap<br>Belum lengkap<br>Belum lengkap<br>Belum lengkap<br>Belum lengkap<br>Belum lengkap                                           | TINDAKAN<br>C<br>C<br>C<br>C<br>C<br>C<br>C<br>C<br>C<br>C<br>C<br>C<br>C                                                                                                    |
| Seksyen<br>Syarikat<br>Struktur<br>Sumber/Produk<br>Hasil Juatan<br>Permohonan Barang<br>Skop Pinjaman<br>Dokumen Tambahan<br>Maktumat Pemilik                                                                                                    | STATUS<br>Belum lengkap<br>Belum lengkap<br>Belum lengkap<br>Belum lengkap<br>Belum lengkap<br>Belum lengkap                                                            | TINDAKAN<br>C<br>C<br>C<br>C<br>C<br>C<br>C<br>C<br>C<br>C<br>C<br>C<br>C<br>C                                                                                                    |
| Seksyen<br>Syarikat<br>Struktur<br>Sumber/Produk<br>Hasil Jualan<br>Permohonan Barang<br>Skop Pinjaman<br>Dokumen Tambahan<br>Maktumat Pemilik<br>PEMILIK                                                                                                    | STATUS<br>Belum lengkap<br>Belum lengkap<br>Belum lengkap<br>Belum lengkap<br>Belum lengkap<br>Belum lengkap<br>Belum lengkap                                           | TINDAKAN<br>C<br>C<br>C<br>C<br>C<br>C<br>C<br>C<br>C<br>C<br>C<br>C<br>C<br>C<br>C<br>C<br>C<br>C<br>C                                                                                                    |

Rajah 22: Paparan Terperinci Permohonan Pinjaman

- Pengguna perlu mengemaskini maklumat permohonan dan maklumat pemilik yang berstatus belum lengkap.
- Klik 🗹 bagi seksyen syarikat terlebih dahulu untuk mengemaskini maklumat. Nota: Sila rujuk aktiviti 2.2.2 Kemaskini Maklumat Permohonan. Bagi medan yang bertanda \* wajib diisi.

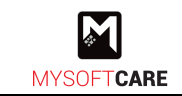

# 2.2.2 Kemaskini Maklumat Permohonan

a) Tab Syarikat

| Synikal Stratur Stratur Stratur Rest Rest Stratur Stratur Rest Rest R                                                                                                    | ama / Permohonan Pinjaman / Maklum                      | at Perniagaan Semasa      |                                                                              |                           |
|----------------------------------------------------------------------------------------------------|---------------------------------------------------------|---------------------------|------------------------------------------------------------------------------|---------------------------|
| Addumat Perniagaan Semasa: Syarikat     ^       Sile task sekinarya anda tidak memiliki syarikat sekinarya anda tidak memiliki syarikat sekinarya anda tidak sekinarya anda tidak memiliki syarikat sekinarya anda tidak memiliki syarikat sekinarya anda tidak sekinarya anda tidak se                                                                                                    | 📓 Syarikat 🚺 Struktur                                   | 📑 Sumber 🛛 🐻 Hasil Jualar | n 🜀 Keperluan Pinjaman                                                       | 🜀 Skop Pinjaman 🥂 Dokumen |
| Sile stadkam sekinanya anda tidak memiliki syarikat *<br>Tasia Syarikat *<br>Tasia Syarikat *<br>Taba Syarikat *<br>Taba Syarikat *<br>Taba Syarikat *<br>Taba Syarikat *<br>Taba Syarikat *<br>Taba Syarikat *<br>Taba Syarikat *<br>Poskad Syarikat *<br>Taba Pinang Control Sectorary Pinal Utara<br>Negeri Syarikat *<br>Taba Pinang Control Sectorary Pinal Utara<br>Negeri Syarikat *<br>Taba Pinang Control Sectorary Pinal Utara<br>Negeri Syarikat *<br>Taba Pinang Control Sectorary Pinal Utara<br>Negeri Syarikat *<br>Taba Pinang Control Sectorary Pinal Utara<br>Negeri Syarikat *<br>Taba Pinang Control Sectorary Pinal Utara<br>Negeri Syarikat *<br>Taba Pinang Control Sectorary Pinal Utara<br>Negeri Syarikat *<br>Taba Pinang Control Sectorary Pinal Utara<br>Negeri Syarikat *<br>Sub Bidang Penniagaan *<br>Cit can Negeri Cit Control Control C                                                                                                    | Maklumat Perniagaan Semasa                              | : Syarikat                |                                                                              | ^                         |
| Nama Syarikat *     No. Pendaftaran Syarikat *     Tariha Tubuh Syarikat *       MATI Sunton     St/Ataul     Ditubuh Syarikat *       Marant Syarikat *     St/Ataul     Ditubuh Syarikat *       Marant Syarikat *     Marant Senerakal     Marant Senerakal       Dasen Syarikat *     Dasensh Syarikat *     123 Jaan Senurak       Postod Syarikat *     Dasensh Syarikat *     Postod Sengler / Klang       Postod Syarikat *     Postod Sengler / Klang     Dasen Bengkel / Klang       Postod Syarikat *     Postod Sengler / Klang     Seterag Parai Utara       Postod Sengler / Klang     Dasen Bengkel / Klang     Postod Sengler / Klang       Postod Sengler / Klang     Dasen Bengkel / Klang     Postod Sengler / Klang       Postod Sengler / Klang     Seterag Parai Utara     No       - Sta Pith -     Sta Bilan Parail Bengkel / Klang     Image Seterag Parai Utara       - Sta Pith -     Sta Bilan Parail Bengkel / Klang     Image Seterag Parai Utara       - Sta Pith -     Sta Bilan Parail Bengkel / Klang     Image Seterag Parai Utara       - Sta Pith -     Sta Bilan Parail Bengkel / Klang     Image Seterag Parai Utara       - Sta Pith -     Sta Bilan Parail Bengkel / Klang     Image Seterag Parail Utara       - Sta Pith -     Sta Bilan Parail Bengkel / Klang     Image Seterag Parail Utara       - Sta Pith -     Sta Bilan Parail Bengkel /                                                                                                    | Sila tandakan sekiranya anda tidak me<br>Diada Syarikat | niliki syarikat           |                                                                              |                           |
| IFAST Station     54/38U     0 00/2023       Alamat Sysikat *     Image: State State                                                                                                    | Nama Syarikat *                                         |                           | No. Pendaftaran Syarikat 🔹                                                   | Tarikh Tubuh Syarikat 🔺   |
| Atamat Benytekt *         Ut3 Jahn Semank         Peskod Syarikat *         Dearah Byarikat *         2000       Schearaj Paral Utas         Negeri Byarikat *         Poskod Bengkel / Kilang         Patau Phang         Poskod Bengkel / Kilang         Patau Phang         Patau Phang         Junis Millian Syarikat *        Sia Pith         Janis Millian Syarikat *        Sia Pith        Sia Pith        Sia Pith        Sia Pith        Sia Pith        Sia Pith        Sia Pith        Sia Pith        Sia Pith        Sia Pith        Sia Pith        Sia Pith        Sia Pith        Sia Pith               Produet Syarikat *               Stategori Usahwama          -          -         Produet Syarikat       -          -         Stategori Usahwama       -         -       -                                                                                                    | IFAST Solution                                          |                           | 567438U                                                                      | 05/07/2023                |
| Postod Syarikat *       Dearch Syarikat *         2000       Seterarg Presi Utara         Peter Syarikat *       Postod Bengkat / Klang         2000       Seterarg Presi Utara         Peter Syarikat *       Postod Bengkat / Klang         2000       Seterarg Presi Utara         Peter Syarikat *       Posto Presi Utara         - Sta Pilh -       On *         - Sta Pilh -       -         Junis Millian Syarikat *       -         - Sta Pilh -       Sub Bidang Pernilagaan *         C C an obesit (C T          Produk Syarikat       -         - Sta Pilh -       Sub Bidang Pernilagaan *         C C an obesit (C T          Produk Syarikat       -         - Sta Pilh -          Produk Syarikat       -         - Sta Pilh -          Produk Syarikat       -         - Sta Pilh -          Produk Syarikat       -         -       Stategori Usahawan         -       -       -         Produk Syarikat       -         -       Tada Pileod                                                                                                    | Alamat Syarikat *<br>123 Jalan Semarak                  |                           | Alamat Bengkel / Kilang<br>Sama seperti Alamat Syarikat<br>123 Jalan Semarak |                           |
| 2000     Soberag Persi Utara       Negeri Syarikat *       Polau Phang       Polau Phang       Polau Phang       On *       -Sta Pith -       Sob Bidang Persi Utara       Jenis Millian Syarikat *       -Sta Pith -       Cf an Kest (f CT       Polau Phane       Sob Bidang Persi Jana       Cf an Kest (f CT       Polau Syarikat       -Sta Pith -       Sob Bidang Persi Jana       Cf an Kest (f CT       Polau Syarikat       -Sta Pith -       Sta Pith -       You Alama       -Sta Pith -       Sob Bidang Persi Jana       Cf an Kest (f CT       You Alama       - Sta Pith -       You Alama       - Sta Pith -       You Alama       - Sta Pith -       You Alama       - Sta Pith -       - Sta Pith -       -       You Alama       -       -       -       You Alama       -       -       -       You Alama       -       -       -       -       -       -       -       -       -                                                                                                    | Poskod Syarikat *                                       | Daerah Syarikat *         |                                                                              |                           |
| Negeri Syurikat *     2000     Seterary Paral Utars       Padau Prang        Padau Prang        Product Syarikat *        - Sia Pilh -        Product Syarikat *        - Sia Pilh -        Product Syarikat *        - Sia Pilh -        Product Syarikat *        - Sia Pilh -        Product Syarikat *        - Sia Pilh -        Product Syarikat *        - Sia Pilh -        Produk Syarikat *        - Sia Pilh -        - Sia Pilh -        - Sia Pilh -        - Sia Pilh -        - Sia Pilh - <td>21000</td> <td>Seberang Peral Utara 🗸</td> <td>Poskod Bengkel / Kilang</td> <td>Daerah Bengkel / Kilang</td>                                                                                                    | 21000                                                   | Seberang Peral Utara 🗸    | Poskod Bengkel / Kilang                                                      | Daerah Bengkel / Kilang   |
| Pelau Plang     Nagoti Bangkaf / Klang       Pelau Plang     Plang Mangkaf / Klang       Pelau Plang     Plang Mangkaf / Klang       Sang Mangkaf / Klang     Plang Mangkaf / Klang       -sia Plih -     On *       Sang Mangkaf / Klang     -       Sang Mangkaf / Klang     -       Sang Mangkaf / Klang     -       Sang Mangkaf / Klang     -       Sang Mangkaf / Klang     -       Sang Mangkaf / Klang     -       Sang Mangkaf / Klang     -       Sang Mangkaf / Klang     -       Sang Mangkaf / Klang     -       Sang Mangkaf / Klang     -       Sang Mangkaf / Klang     -       Sang Mangkaf / Klang / Klang     -       Produk Syarikat     -       MMA     -       Tiada Read     -                                                                                                    | Negeri Syarikat *                                       |                           | 21000                                                                        | Seberang Peral Utara V    |
| Prise Prince     Prise Prince       Partimen *     Dun *      Sia Pith    Sia Pith       Junis Millian Syarikat *    Sia Pith      Sia Pith    Sia Pith       Your Solution Syarikat *    Sia Pith      Sia Pith    Sia Pith       Process Operasi     Kategori Usahawan      Sia Pith    Sia Pith       Produk Syarikat            Produk Syarikat                                                                                                    | Pulau Pinang                                            | ~                         | Negeri Bengkel / Kilang                                                      |                           |
| Perfinen *         Dun *          Sis Pilh        Sis Pilh           Janis Millian Syurikat *           Sis Pilh         Sub Bidang Perniagaan *           Cf an Neart F(T            Proces Operasi         Kategori Usahawan           Sis Pilh            Produk Syarikat            Produk Syarikat            Tiada Recol                                                                                                    |                                                         |                           | Pulau Pinang                                                                 | · · · · ·                 |
| Sla Pilh                                                                                                    | Parlimen *                                              |                           | Dun *                                                                        |                           |
| Jenis Milkan Syvilkat *<br>- Sa Pilh  Sob Bilang Pensiagaan *<br>CT can Veser ICT  V Sib Bilang Pensiagaan *<br>CT can Veser ICT  V Sib Bilang Pensiagaan *<br>CT an Veser ICT  V Prose Opensia<br>Prose Opensia<br>Sob Bilang Pensiagaan *<br>CT  V V V V V V V V V V V V V V V V V V V                                                                                                    | Sila Pilh                                               | ~                         | Sila Pilh                                                                    | *                         |
| Sa Pilh   Sidan Grenniagaan *  CT dan Greni CT  Tada Greni CT  Sub Bidang Perniagaan *  CT  Proses Operasi  Sa Pilh -  Produk Syarikat   MMA  Tiada Recod                                                                                                    | Jenis Milikan Syarikat *                                |                           |                                                                              |                           |
| Bidang Perniagaan *<br>CT den Kreatri CT<br>Proses Opernal<br>Fala Pilh -<br>Produk Syarikat<br>MMA<br>Tida Relod<br>Sub Bidang Perniagaan *<br>CT<br>Sub Bidang Perniagaan *<br>CT<br>CT<br>Fala Pilh -<br>Fala Pilh -<br>Tida Relod<br>Sub Bidang Perniagaan *<br>CT<br>Fala Pilh -<br>Fala Pilh -<br>Fala | Sila Pilh                                               | ~                         |                                                                              |                           |
| LCT den Kreatel ICT     CT     CT       Proses Operaal     Kategori Urahawan      Sa Pilh-     V       Produk Syarikat     + Produk                                                                                                    | Bidang Perniagaan *                                     |                           | Sub Bidang Perniagaan 🔹                                                      |                           |
| Proses Operasi         Kategori Usahawan           Sia Pilh         v           Sia Pilh         v           Produk Syarikat         +                                                                                                    | ICT dan Kreatif ICT                                     | ~                         | ICT                                                                          | ~                         |
| Sia Pilh       Produk Syarikat  Produk Syarikat  MMMA  Tiada Recod                                                                                                    | Proses Operasi                                          | Kategori Usahawan         |                                                                              |                           |
| Produk Syarikat   Produk  NMMA  Tiada Recod                                                                                                    | Sila Pilih 🗸 🗸                                          | Sila Plih v               |                                                                              |                           |
| NAMA<br>Tiada Reloct                                                                                                    | Produk Syarikat                                         |                           |                                                                              | + Produk                  |
| Tiada Rekod                                                                                                    | NAMA                                                    |                           |                                                                              |                           |
|                                                                                                    |                                                         | Tia                       | da Rekod                                                                     |                           |
|                                                                                                    |                                                         |                           |                                                                              |                           |

Rajah 23: Paparan Per. Pinjaman – Tab Syarikat

- Rajah di atas memaparkan halaman bagi tab syarikat.
- Kemaskini maklumat yang diperlukan/berubah.
- Klik 
   Produk
   untuk tambah produk syarikat. Seterusnya, klik
- b) Tab Struktur

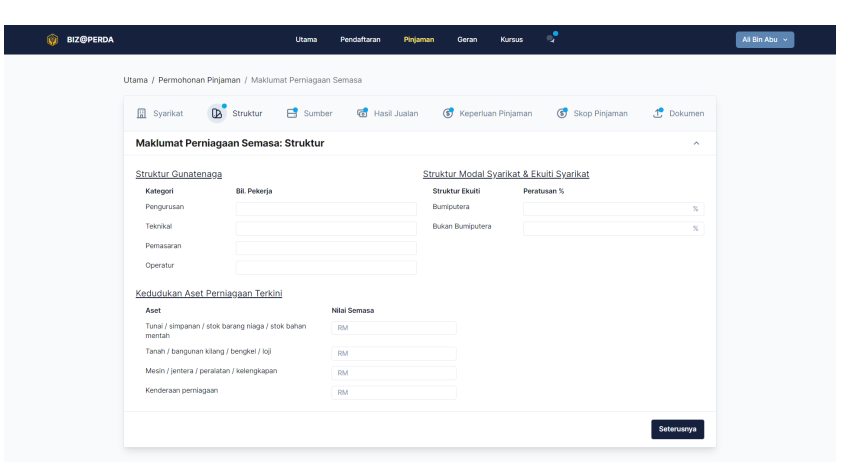

Rajah 24: Paparan Per. Pinjaman – Tab Struktur

- Rajah di atas memaparkan halaman bagi tab struktur.
- Masukkan maklumat di ruang yang disediakan dan klik

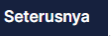

Seterusnya

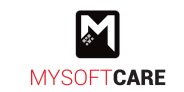

#### c) Tab Sumber

| 🍿 BIZ@PERDA |                                      | Utama Pendaftaran Pinj | aman Geran Kursus      | s*                         | Ali Bin Abu 👻 |
|-------------|--------------------------------------|------------------------|------------------------|----------------------------|---------------|
| ι           | Itama / Permohonan Pinjaman / Maklum | at Perniagaan Semasa   |                        |                            |               |
|             | 🔝 Syarikat 🔀 Struktur                | Sumber 🐻 Hasil Jualar  | n 🕜 Keperluan Pinjaman | 💰 Skop Pinjaman  🖞 Dokumen |               |
|             | Maklumat Perniagaan Semasa           | : Sumber               |                        | ^                          |               |
|             | Sumber Modal Perniagaan              |                        |                        |                            |               |
|             | Pinjaman                             | ~                      |                        |                            |               |
|             | Skim Pinjaman Lain 0                 |                        |                        | + Skim Pinjaman            |               |
|             | NAMA INSTITUSI PINJAMAN              | NAMA PINJAMAN          | JUMLAH PI              | NJAMAN (RM)                |               |
|             |                                      | Tia                    | la Rekod               |                            |               |
|             |                                      |                        |                        |                            |               |
|             |                                      |                        |                        | Seterusnya                 |               |
|             |                                      |                        |                        |                            |               |

Rajah 25: Paparan Per. Pinjaman – Tab Sumber

- Rajah di atas memaparkan halaman bagi tab sumber.
- Pilih sumber modal perniagaan sama ada sendiri atau pinjaman.
   Nota: Jika sumber modal adalah pinjaman, pengguna perlu masukkan sekurang-kurangnya 1 skim pinjaman.
- Klik + Skim Pinjaman untuk tambah skim dan rajah di bawah akan muncul.

| 🔝 Syarikat 🖸 Struktur   | Tambah Institusi Pinjaman         | <u> </u> | op Pinjaman | 🕂 Dokumen     |
|-------------------------|-----------------------------------|----------|-------------|---------------|
| Maklumat Perniagaan Ser | Sila lengkapkan maklumat di bawah | ^        |             |               |
| Sumber Modal Perniagaan | Nama Institusi Pinjaman           |          |             |               |
| Skim Pinjaman Lain ①    | Nama Pinjaman                     |          |             |               |
|                         | Jumlah Pinjaman                   |          | +           | Skim Pinjaman |
| NAMA INSTITUSI PINJAMAN | RM                                |          |             |               |
|                         | Bata                              | Simpan   |             |               |

Rajah 26: Paparan Per. Pinjaman – Tab Sumber (Tambah Institusi)

- Masukkan maklumat institusi pinjaman di medan yang disediakan.
- Kemudian, klik <sup>Simpan</sup> dan <sup>Seterusnya</sup>.

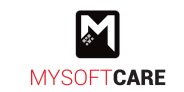

# d) Tab Hasil Jualan

| 🌍 BIZ@PERDA | Utama                                           | Pendaftaran Pinjaman Geran Kursus 🗣                           | Ali Bin Abu 🐱 |
|-------------|-------------------------------------------------|---------------------------------------------------------------|---------------|
|             | Jtama / Permohonan Pinjaman / Maklumat Perniaga | an Semasa                                                     |               |
|             | 🔝 Syarikat D Struktur 😑 Sumbe                   | 🔞 Hasil Jualan 💰 Keperluan Pinjaman 💰 Skop Pinjaman 🕂 Dokumen |               |
|             | Maklumat Perniagaan Semasa: Hasil Ju            | alan ^                                                        |               |
|             | <u>Nilai Jualan Tahunan</u><br>Jumlah (RM)      |                                                               |               |
|             | Tahun 2020                                      | RM                                                            |               |
|             | Tahun 2021                                      | RM                                                            |               |
|             | Tahun 2022                                      | RM                                                            |               |
|             | Tahun Semasa                                    | RM                                                            |               |
|             |                                                 |                                                               |               |
|             |                                                 | Kembali Seterusnya                                            |               |
|             |                                                 |                                                               |               |

Rajah 27: Paparan Per. Pinjaman – Tab Hasil Jualan

- Rajah di atas memaparkan halaman bagi tab hasil jualan.
- Masukkan nilai jualan tahunan bagi tahun semasa dan 3 tahun sebelum.
- Kemudian, klik

#### e) Tab Keperluan Pinjaman

| 🌍 BIZ@PERDA |                                                         | Utama Pendaftaran P           | injaman Geran Kursus      | <b>,</b>                                            | Ali Bin Abu 🐱 |
|-------------|---------------------------------------------------------|-------------------------------|---------------------------|-----------------------------------------------------|---------------|
|             | Utama / Permohonan Pinjaman / Maklum                    | at Perniagaan Semasa          |                           |                                                     |               |
|             | 🔛 Syarikat D Struktur                                   | 🗄 Sumber 🛛 🔞 Hasil Jualar     | Keperluan Pinjaman        | 🚯 Skop Pinjaman 🥂 Dokumen                           |               |
|             | Maklumat Keperluan Pinjaman                             |                               |                           | ^                                                   |               |
|             | Permohonan Barang     Jumlah keseluruhan anggaran harga | tidak melebihi : RM 50,000.00 |                           |                                                     |               |
|             | 1. FREEZER                                              |                               |                           |                                                     |               |
|             | Perkara ()<br>Freezer                                   | Kuantiti<br>1                 | Harga Per Unit<br>RM 2500 | Anggaran Harga<br>RM 2,500.00                       |               |
|             |                                                         |                               |                           | e                                                   |               |
|             |                                                         |                               |                           | Jumlah Anggaran Harga<br>RM 2,500.00 / RM 50,000.00 |               |
|             | + Keperluan                                             |                               |                           |                                                     |               |
|             |                                                         |                               |                           | Simpan                                              |               |

Rajah 28: Paparan Per. Pinjaman - Tab Keperluan Pinjaman

- Rajah di atas memaparkan halaman bagi tab keperluan pinjaman.
- Pengguna boleh masukkan perkara (jenis barang) yang diperlukan, kuantiti dan harga per unit.
   Nota: Jumlah anggaran harga tidak boleh melebihi harga maksimum pinjaman.
- Untuk tambah keperluan lain, sila klik + Keperluan

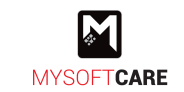

#### f) Tab Skop Pinjaman

|       | Ļ                                   | Itama Pendaftaran  | Pinjaman Geran | Kursus 🗬              |                 |            | Ali Bin Abu 👻 |
|-------|-------------------------------------|--------------------|----------------|-----------------------|-----------------|------------|---------------|
| Utama | / Permohonan Pinjaman / Maklumat Pe | mlagaan Semasa     |                |                       |                 |            |               |
| E     | Syarikat 🗋 Struktur 🖯 🗄             | Sumber 🔞 Hasil Jua | an 🚯 Keperluan | Pinjaman              | ) Skop Pinjaman | 1 Dokumen  |               |
| Ма    | aklumat Perniagaan Semasa: Sko      | op Pinjaman        |                |                       |                 | ^          |               |
| Jum   | nlah Pinjaman yang dipohon          |                    | Skop Pinjaman  |                       |                 |            |               |
| RM    | M 2,500                             |                    | Pembelian atau | baikpulih aset/mesin/ | peralatan       |            |               |
|       |                                     |                    | Modal Pusingan | n Premis Perniagaan   |                 |            |               |
|       |                                     |                    |                |                       | Kembali         | Seterusnya |               |

Rajah 29: Paparan Per. Pinjaman – Tab Skop Pinjaman

- Rajah di atas memaparkan halaman bagi tab skop pinjaman.
- Kemudian, klik
- g) Tab Dokumen

|                                                       | Utama                                 | Pendaftaran     | Pinjaman         | Geran                | Kursus        | 4 <sup>°</sup>                      |                   |
|-------------------------------------------------------|---------------------------------------|-----------------|------------------|----------------------|---------------|-------------------------------------|-------------------|
| Utama / Permohonan Pinja                              | man / Maklumat Perniagaan             | Semasa          |                  |                      |               |                                     |                   |
| 🔝 Syarikat D :                                        | Struktur 🗄 Sumber                     | G Hasil Ju      | ualan 🕲          | Keperluan            | Pinjaman      | Skop Pinjaman                       | 1 Dokumen         |
| Maklumat Perniaga                                     | an Semasa: Dokumen                    | Tambahan        |                  |                      |               |                                     | ^                 |
| Carian Maklumat Pernia                                | gaan Pelanggan (SSM Terkin            | i) *            | Salina           | ın Bil Elektrik      | Syarikat Ter  | rkini Pelanggan 🔹                   |                   |
| Sere                                                  | t & Lepaskan Fail atau <u>Buat Ca</u> | rian            |                  |                      | Seret & Lep   | paskan Fail atau <u>Buat Cari</u> i | an                |
| Borang 49 / Seksyen 14                                | & 58 Syarikat                         |                 | Boran            | g 44 / Seksy         | en 14 & 46(3  | 3) Syarikat                         |                   |
| Sere                                                  | t & Lepaskan Fail atau <u>Buat Ca</u> | rian            |                  |                      | Seret & Lep   | oaskan Fail atau <u>Buat Cari</u> i | m                 |
| Borang 24 / Seksyen 14                                | & 78 Syarikat                         |                 | Boran            | g 9 / Seksye         | n 17 Syarika  | t                                   |                   |
| Sere                                                  | t & Lepaskan Fail atau <u>Buat Ca</u> | rian            |                  |                      | Seret & Lep   | paskan Fail atau <u>Buat Cari</u> i | an                |
| Memorandum Of Associ                                  | ate                                   |                 | Salina           | in Penyata Al        | kaun Syarika  | at 3 bulan terkini                  |                   |
| Sere                                                  | t & Lepaskan Fail atau <u>Buat Ca</u> | rian            |                  |                      | Seret & Lep   | baskan Fail atau <u>Buat Cari</u> a | n                 |
| Gambar Premis Perniaga                                | ian                                   |                 | Status<br>Malay  | s pengulunga<br>sia  | in (Winding   | Up) Syarikat daripada J             | abatan Insolvensi |
| Sere                                                  | t & Lepaskan Fail atau <u>Buat Ca</u> | rian            |                  |                      | Seret & Lep   | baskan Fail atau <u>Buat Car</u> ia | n                 |
| Lain-lain dokumen ya                                  | ng diperlukan                         |                 |                  |                      |               |                                     |                   |
| Sere                                                  | t & Lepaskan Fail atau <u>Buat Ca</u> | rian            |                  |                      |               |                                     |                   |
| Perjanjian penyewaan                                  |                                       |                 |                  |                      |               |                                     |                   |
| Sere                                                  | t & Lepaskan Fail atau <u>Buat Ca</u> | rian            |                  |                      |               |                                     |                   |
| Surat Jaminan Pengar                                  | ah Syarikat                           |                 |                  |                      |               |                                     | 🖨 Cetak           |
|                                                       |                                       | Seret & Lec     | iaskan Fail atau | Buat Carian          |               |                                     |                   |
|                                                       |                                       |                 |                  |                      |               |                                     |                   |
| Status Terkini <i>Central</i><br>Daripada Bank Negara | Credit Reference Information          | on System (CCRI | <i>s)</i> Status | s Terkini <i>Cre</i> | dit Tip-Off S | Gervice (CTOS) (Premius             | n) •              |
| Ser                                                   | et & Lepaskan Fail atau <u>Buat C</u> | arian           |                  |                      | Seret & Lepa  | askan Fail atau <u>Buat Caria</u>   | 1                 |
|                                                       |                                       |                 |                  |                      |               |                                     |                   |
|                                                       |                                       |                 |                  |                      |               |                                     |                   |

#### Rajah 30: Paparan Per. Pinjaman – Tab Dokumen

- Rajah di atas memaparkan halaman bagi tab dokumen.
- Sila muat naik dokumen yang berkaitan.
   Nota: Medan yang bertanda \* wajib dimuat naik.
- Kemudian, klik

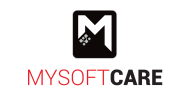

• Rajah di bawah merupakan paparan setelah pengguna mengemaskini maklumat permohonan.

| Utama / iFAST Solution / Permohonan Pi                                                                                                    | ujaman<br>umlah Maksima<br>m 50,000                                                                                       | ARAHAN UNTUK MENGISI BORANG I                                                                                                    | Cetak                                                                                                    |
|----------------------------------------------------------------------------------------------------|----------------------------------------------------------------------------------------------------|----------------------------------------------------------------------------------------------------|----------------------------------------------------------------------------------------------------|
| <ul> <li>Prinjaman Pendanuluan N</li> <li>Keterangan</li> <li>Pinjaman berjangka tidak berg-<br/>unutuk memenuhi impian anda,<br/>penjamin. Tempoh pembayara<br/>sehingga 5 tahun dan jumlah p<br/>RM100,000.</li> <li>Syarat</li> <li>Individu berumur 21 hingga 58 tah</li> <li>Warganegara Malayala</li> <li>Pendapatan Kasar bulanan minimu</li> </ul> | m su,000<br>agar dan tanpa kesulitan<br>Tanpa cagaran. Tanpa<br>I balik yang mudah<br>injaman sehingga<br>un<br>m RM2,000 | Permohonan dbuka kepada enterpri/<br>milik penul Bumjutera yang beropera<br>Permohonan perlu dbuat dan ditandat<br>perniagian dan/atau pengaran bayraka<br>menerima sebarang permohonan yang<br>pinak keriga dan/atau mani-mana age<br>individu ian bag inake permagaan atau<br>Sila pastikan dokumen-dokumen yang<br>semak diamprikan bestra borang pen<br>bagi memastikan permohonan dapat di<br>dengan sewajarnya.     Permohonan ialakan dbatakan sekira<br>diberkin didanti tabukan. | yarkika sendilah berhad<br>langan loleh pemtilik<br>sahaja, PERDA tidak akan<br>dida din dinardatangan loleh<br>di dan/tatau mana - mana<br>syarihat,<br>dinyatakan di dalam senaral<br>nonoanny ang telah dilai<br>proses/dipertimbangkan |
| Maklumat Permohonan<br>Seksyen                                                                                                    | STATUS                                                                                                    | TIN                                                                                                    | IDAKAN                                                                                                    |
| Syarikat<br>Struktur<br>Sumber/Produk                                                                                                    | Lengkap 🛇<br>Lengkap 📀<br>Lengkap 📀                                                                                       |                                                                                                    | ୪<br>୪<br>୪                                                                                                    |
| Hasil Jualan<br>Permohonan Barang<br>Skop Pinjaman<br>Dokumen Tambahan                                                                                                    | Lengkap 🕑<br>Lengkap 🤡<br>Lengkap 🚱                                                                                       |                                                                                                    | с<br>с                                                                                                    |
| Maklumat Pemilik                                                                                                    | STATUS                                                                                                    | TIN                                                                                                    | IDAKAN                                                                                                    |
| PEMILIK<br>Ali bin Abu                                                                                                    | Maklumat Diri, Pasang                                                                                                    | an Saudara Pembiayaan                                                                                                    |                                                                                                    |

#### Rajah 31: Paparan Terperinci Permohonan Pinjaman

- Status <sup>Lengkap</sup> Improvementer menunjukkan maklumat telah lengkap diisi.
- Pengguna boleh tambah pemilik (jika terdapat pemilik baru/pertambahan pemilik) dengan klik
- Pada rekod pemilik sedia ada, klik di untuk mengemaskini maklumat pemilik.
   Nota: Sila rujuk aktiviti 2.2.3 Kemaskini Maklumat Pemilik

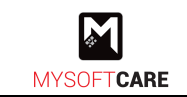

# 2.2.3 Kemaskini Maklumat Pemilik

a) Tab Maklumat Diri

| 🛞 BIZ@PERDA |                                     | Utama Pendaftaran Pinj      | aman Geran Kursus 📌           |                     | Ali Bin Abu 👻 |
|-------------|-------------------------------------|-----------------------------|-------------------------------|---------------------|---------------|
|             | Utama / Permohonan Piniaman / Maklu | ımat Peribadi Pemilik       |                               |                     |               |
|             |                                     |                             |                               |                     |               |
|             | Maklumat Diri      R     R          | asangan 🔿 🚟 Saudara Terdeka | t 🚿 🐻 Pembiayaan Peribadi     | > J Dokumen         |               |
|             | Maklumat Peribadi Pemilik: N        | Aaklumat Diri               |                               | ^                   |               |
|             |                                     |                             |                               |                     |               |
|             | Nama                                |                             | No. Kad Pengenalan (12 digit) |                     |               |
|             | All DIN ADU                         |                             | a3a3q3118383                  |                     |               |
|             | Tarikh Lahir                        | Tempat Lahir                | Status Perkahwinan            | Bilangan Tanggungan |               |
|             | Taraf Bendidikan                    | lantina                     | No Tel/HP)                    | No. Tel Pumah       |               |
|             | Sila Pilih V                        | Perempuan ~                 | 0123456789                    | No. Ter Namen       |               |
|             | Status OKU                          |                             | Bangsa                        |                     |               |
|             | Sila Pilih                          | ~                           | Sila Pilih                    | ~                   |               |
|             | Alamat                              |                             |                               |                     |               |
|             |                                     |                             |                               |                     |               |
|             |                                     |                             |                               |                     |               |
|             | Poskod                              | Daerah                      |                               |                     |               |
|             |                                     | Sila Pilih V                |                               |                     |               |
|             | Negeri<br>Rulau Rinang              |                             |                               |                     |               |
|             | Alamat Surat Menvurat               | *                           |                               |                     |               |
|             | Seperti di atas                     |                             |                               |                     |               |
|             | Alamat Menyurat                     |                             |                               |                     |               |
|             |                                     |                             |                               |                     |               |
|             |                                     |                             |                               |                     |               |
|             | Poskod Menyurat                     | Daerah Menyurat             |                               |                     |               |
|             |                                     | Sila Pilih V                |                               |                     |               |
|             | Negeri Menyurat                     |                             |                               |                     |               |
|             | Sild PillT **                       | ~<br>`                      |                               |                     |               |
|             |                                     |                             |                               | Seterusnya          |               |
|             |                                     |                             |                               |                     |               |

Rajah 32: Paparan Per. Pinjaman – Maklumat Diri

- Rajah di atas memaparkan halaman bagi tab maklumat diri.
- Kemaskini maklumat diri jika perlu.
- Kemudian, klik

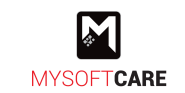

# b) Tab Pasangan

| 🌍 BIZ@PERDA          | Utama Pendaftaran P                  | injaman Geran Kursus 🦻                  | Ali Bin Abu \vee |
|----------------------|--------------------------------------|-----------------------------------------|------------------|
| Utama / Permohonan P | Pinjaman / Maklumat Peribadi Pemilik |                                         |                  |
| Maklumat Diri        | > 😤 Pasangan > 😤 Saudara Terdel      | kat 🖒 🐻 Pembiayaan Peribadi 👌 🕂 Dokumen |                  |
| Maklumat Perib       | adi Pemilik: Pasangan                | ^                                       |                  |
| Nama                 |                                      | No. Kad Pengenalan (12 digit)           |                  |
|                      |                                      |                                         |                  |
| Tarikh Lahir         | Tempat Lahir                         | Taraf Pendidikan                        |                  |
| 📋 Sila Pilih Tarikh  |                                      | Sila Pilih 🗸 🗸                          |                  |
| Pekerjaan Semasa     |                                      |                                         |                  |
|                      |                                      |                                         |                  |
| Nama Majikan         |                                      |                                         |                  |
|                      |                                      |                                         |                  |
| Alamat Majikan       |                                      |                                         |                  |
|                      |                                      |                                         |                  |
|                      |                                      |                                         |                  |
| Poskod Majikan       | Daerah Majikan                       |                                         |                  |
|                      | Sila Pilih ~~                        |                                         |                  |
| Negeri Majikan       |                                      |                                         |                  |
| Sila Piin            | ~                                    | No. Colo Malling                        |                  |
| No. Tel(HP) Majikan  |                                      | ivo, naks majikan                       |                  |
|                      |                                      |                                         |                  |
|                      |                                      | Seterusnya                              |                  |
|                      |                                      |                                         |                  |

Rajah 33: Paparan Per. Pinjaman – Tab Pasangan

- Rajah di atas memaparkan halaman bagi tab pasangan.
- Masukkan maklumat di medan yang di sediakan.
- Kemudian, klik
- c) Tab Saudara Terdekat

| 🍿 BIZ@PERDA |                                                                       | Utama Pendaftaran          | Pinjaman Geran   | Kursus 🦿                  | Ali Bin Abu 👻 |
|-------------|-----------------------------------------------------------------------|----------------------------|------------------|---------------------------|---------------|
|             | Utama / Permohonan Pinjaman / Makluma                                 | t Peribadi Pemilik         |                  |                           |               |
|             | Maklumat Diri >                                                       | an > 😤 Saudara Ter         | dekat 🗦 🐻 Pembia | yaan Peribadi > 🕂 Dokumen |               |
|             | Maklumat Peribadi Pemilik: Sau                                        | dara Terdekat              |                  |                           | ^             |
|             | Maklumat Saudara Semasa: 0 Orang<br>Sekurang-kurangnya 3 maklumat sau | dara yang berlainan alamat |                  |                           |               |
|             |                                                                       |                            |                  |                           | + Saudara     |
|             | NAMA KAD PENGENALAN                                                   | ALAMAT KEDIAMAN            | NO. TELEFON      | HUBUNGAN KEPADA PEMOHON   |               |
|             |                                                                       |                            | Tiada Rekod      |                           |               |
|             |                                                                       |                            |                  |                           |               |
|             |                                                                       |                            |                  |                           | Seterusnya    |
|             |                                                                       |                            |                  |                           |               |

Rajah 34: Paparan Per. Pinjaman – Tab Saudara Terdekat

- Rajah di atas memaparkan halaman bagi tab saudara terdekat.
- Pengguna perlu memasukkan sekurang-kurangnya 3 maklumat saudara terdekat yang berlainan alamat.
- Klik + <sup>Saudara</sup> untuk tambah saudara.
- Kemudian, klik

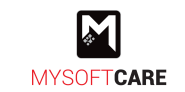

# d) Tab Pembiayaan Peribadi

| 👔 BIZ@PERDA |                                 | Utama                 | Pendaftaran Pinjam | an Geran Kursus        | <b>°</b>              |
|-------------|---------------------------------|-----------------------|--------------------|------------------------|-----------------------|
|             | Utama / Permohonan Pinjaman / M | laklumat Peribadi Per | nilik              |                        |                       |
|             | 🕲 Maklumat Diri > 😤             | Pasangan > 🙎          | 😤 Saudara Terdekat | Pembiayaan Peribad     | ii 〉 🥂 Dokumen        |
|             | Maklumat Peribadi Pemili        | k: Pembiayaan P       | eribadi            |                        | ~                     |
|             |                                 |                       |                    |                        | + Pemblayaan Peribadi |
|             | NAMA BANK & CAWANGAN            | NO. AKAUN             | JENIS PEMBIAYAAN   | TAHUN DIPEROLEHI / JUN | ILAH BAKI SEMASA      |
|             |                                 |                       | Tiada F            | lekod                  |                       |
|             |                                 |                       |                    |                        |                       |
|             |                                 |                       |                    |                        | Seterusnya            |
|             |                                 |                       |                    |                        |                       |

Rajah 35: Paparan Per. Pinjaman – Tab Pembiayaan Peribadi

- Rajah di atas memaparkan halaman bagi tab pembiayaan peribadi.
- Klik + Pembiayaan Peribadi untuk tambah rekod pembiayaan peribadi (jika ada)

## e) Tab Dokumen

| 🌍 BIZ@PERDA | Utama Pendaftaran Pin                                                                                      | aman Geran Kursus 🗣                                             | Ali Bin Abu 👻 |
|-------------|----------------------------------------------------------------------------------------------------|-----------------------------------------------------------------|---------------|
|             | tama / Permohonan Pinjaman / Maklumat Peribadi Pemilik                                                     |                                                                 |               |
|             | Maklumat Diri >      R Pasangan >      R Saudara Terdekat                                                  | >                                                               |               |
|             | Dokumen Tambahan                                                                                           | ^                                                               |               |
|             | Salinan Kad Pengenalan                                                                                     | Status Kebankrapan Pemohon daripada Jabatan Insolvensi Malaysia |               |
|             | Seret & Lepaskan Fail atau <u>Buat Carian</u>                                                              | Seret & Lepaskan Fail atau <u>Buat Carian</u>                   |               |
|             | Status Terkini <i>Central Credit Reference Information System</i> (CCRIS)<br>Daripada Bank Negara Malaysia |                                                                 |               |
|             | Seret & Lepaskan Fail atau <u>Buat Carian</u>                                                              |                                                                 |               |
|             |                                                                                                    |                                                                 |               |
|             |                                                                                                    | Kembali Seterusnya                                              |               |

Rajah 36: Paparan Per. Pinjaman – Tab Dokumen

- Rajah di atas memaparkan halaman bagi tab terakhir iaitu tab dokumen.
- Muat naik dokumen yang diperlukan.
- Kemudian, klik

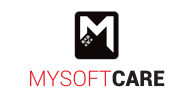

# 2.2.4 Akuan Pemohon

- Setelah berjaya mengemaskini maklumat syarikat dan pemilik. Rajah seperti di bawah akan muncul.
- Klik pada Akuan Pemohon untuk membuat pengesahan butiran yang diberikan.

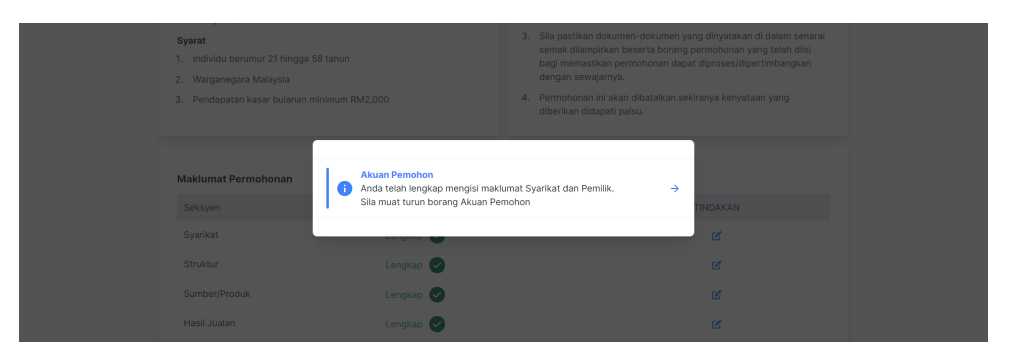

Rajah 37: Paparan Per. Pinjaman – Popup Akuan Pemohon

• Rajah di bawah merupakan paparan untuk membuat akuan pemohon.

| 🍿 BIZ@PERD | Utama                                                                                                    | Pendaftaran Pinjar                                                                                                    | nan Geran                                                                  | Kursus 🚽                                                             |                                                                                                    | Ali Bin Abu \vee |
|------------|----------------------------------------------------------------------------------------------------|----------------------------------------------------------------------------------------------------|----------------------------------------------------------------------------|----------------------------------------------------------------------|----------------------------------------------------------------------------------------------------|------------------|
|            | Utama / iFAST Solution / Akuan Pemohon                                                                                                    |                                                                                                    |                                                                            |                                                                      |                                                                                                    |                  |
|            | Akuan Pemohon                                                                                                    |                                                                                                    |                                                                            |                                                                      | ^                                                                                                    |                  |
|            | <ul> <li>Sila cetak, tandatangan, cop syarikat dan muat nak ken</li> <li>Cetak</li> <li>Saya dengan ini mengisytiharkan baha ataupun tanggungan yang boleh menj</li> <li>Saya membenarkan pihak PERDA mer perlu dan bersetuju bahawa pihak Pi sebarang syarat.</li> <li>Saya tidak akan mengemukakan a disebabkan oleh permohonan ini.</li> </ul> | nbali borang berikut:<br>awa segala maklumat ya<br>lejaskan permohonan in<br>ndapatkan maklumat m<br>ERDA berhak menolak<br>pa-apa tuntutan kepa- | ng diberi adalah<br>engenai saya / sy<br>permohonan ini a<br>la PERDA atas | benar dan tida<br>yarikat melalui<br>atau menarik b<br>sebarang keri | k melindungi sebarang maklumat<br>sebarang sumber yang difikirkan<br>alik kelulusan yang diberi tanpa<br>ugian/malapetaka yang berlaku |                  |
|            | Sila muat naik dokumen Pengakuan Pemohon se                                                                                                    | telah Tandatangan dan Co                                                                                                    | o Syarikat                                                                 |                                                                      |                                                                                                    |                  |
|            |                                                                                                    | Seret & Lepaskan Fa                                                                                                    | il atau <u>Buat Carian</u>                                                 |                                                                      |                                                                                                    |                  |
|            |                                                                                                    |                                                                                                    |                                                                            |                                                                      | Kembali Hantar                                                                                                    |                  |

Rajah 38: Paparan Per. Pinjaman – Akuan Pemohon

- Klik <sup>G</sup> <sup>Cetak</sup> untuk cetak borang permohonan.
- Pengguna perlu mencetak borang permohonan untuk dicop dan ditandatangan oleh pemilik bagi mengesahkan maklumat yang diberikan adalah benar.
- Kemudian, pengguna perlu memuat naik semula borang tersebut di medan yang disediakan setelah dicop dan ditandatangan.
- Seterusnya, klik butang Hantar untuk hantar permohonan pinjaman.
   Nota: Permohonan akan dihantar ke pihak PERDA untuk diproses. Jika permohonan perlu dikemaskini semula oleh pihak PERDA. Pengguna boleh rujuk aktiviti 2.1.4 Akuan Pemohon (kemaskini semula maklumat)

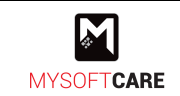

# 2.2.5 Semak Permohonan

• Klik menu Pinjaman dan rajah seperti di bawah akan muncul.

| 👰 BIZ@PERDA | A                                                             | Utama Pendafta       | ran Pinjaman | Geran | Kursus     | 4    |          |
|-------------|---------------------------------------------------------------|----------------------|--------------|-------|------------|------|----------|
|             | Utama / Senarai Pinjaman<br>Senarai Pinjaman Syarikat<br>10 ~ |                      |              |       |            |      | ± Export |
|             | # SYARIKAT                                                    | PINJAMAN             |              |       | STATUS     |      |          |
|             | 1. IFAST Solution                                             | Pinjaman Pendahuluan |              |       | Permohonan | Baru |          |

Rajah 39: Paparan Senarai Pinjaman Syarikat

- Rajah menunjukkan senarai permohonan pinjaman dengan status semasa.
- Terdapat beberapa status dengan keterangan seperti berikut:
  - i. Permohonan Baru
    - Permohonan telah dihantar untuk diproses oleh pihak PERDA.
  - ii. Perlu Kemaskini
    - Pengguna perlu mengemaskini maklumat seperti yang diarahkan.
  - iii. Dalam Proses
    - Permohonan dalam perhatian pihak PERDA. Dalam fasa ini, Pihak PERDA akan menjalankan lawatan ke premis pemohon.
  - iv. Proses Tawaran
    - Permohonan telah diluluskan. Pemohon akan menerima surat tawaran dan dokumen perjanjian untuk ditandatangani.
  - v. Proses Bayaran
    - Proses pengeluaran wang kepada pemohon berjaya tawaran.
  - vi. Berjaya
    - Wang telah diserahkan kepada pemohon berjaya.

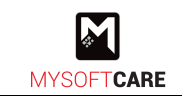

## 2.2.6 Pembayaran Pinjaman

- Rajah di bawah merupakan halaman utama setelah pengguna log masuk.
- Apabila permohonan pinjaman telah berjaya sepenuhnya, sistem akan memaparkan menu bayaran seperti rajah di bawah.

| 🌍 BIZ@PERDA | Utama Penduftaran Pinjaman Geran Kuraus 💐                                                                   | Ali Bin Abu 👻 |
|-------------|----------------------------------------------------------------------------------------------------|---------------|
|             | ABA Selamat Datang ke Sistem BiZ@PERDAI<br>AB Bin Abu                                                       |               |
|             | Bayaran Bulanan bolch dibuat<br>Markin Bayaran pinjaman bolch dibuat<br>melalu FPX Jaduar Bulanan statistik |               |
|             | Syarikat Lihat Semua                                                                                        |               |
|             | iFAST Solution<br>Syarikat                                                                                  |               |
|             | Kursus Lihat Semua                                                                                          |               |
|             | Kursus Teknik<br>Pembungkusan &<br>Penjenamaan Kreatif                                                      |               |

Rajah 40: Paparan Utama Pengguna

• Untuk membuat sebarang bayaran pinjaman, pengguna boleh klik dan rajah seperti di bawah akan muncul.

| 🛞 BIZ@PERDA |                                                                                        | Utama                                           | Pendaftaran           | Pinjaman         | Geran | Kursus           | 9 <sup>•</sup>              | Awam 🗸 |
|-------------|----------------------------------------------------------------------------------------|-------------------------------------------------|-----------------------|------------------|-------|------------------|-----------------------------|--------|
|             | Utama / Bil<br>Senarai Bil                                                             |                                                 |                       |                  |       |                  | P Troli Bayaran 🕅 Transaksi |        |
|             | Bil Pinjaman<br>1<br>Tunggakan Bulanan (RM)<br>0.00<br>Baki Pinjaman (RM)<br>20,400.00 |                                                 | Jumlah Pi<br>RM 20,   | njaman<br>,000.0 | 00    | 20000<br>Jurriah |                             |        |
|             | SKIM 2022<br>AJASS ENTERPRISE<br>Jumiah (RM)<br>20,000.00<br>Baki (RM)<br>20,000.00    | Bulanan (RM)<br>70.83<br>Tunggakan (RM)<br>0.00 | )<br>Bayar pinjaman 🖃 |                  |       |                  |                             |        |

Rajah 41: Paparan Senarai Bil

- Sistem memaparkan ringkasan berkenaan pinjaman.
- Untuk membuat pembayaran, pengguna perlu klik Bayar pinjaman → pada manamana pinjaman (jika pinjaman lebih dari 1).

● Rajah di bawah terpapar setelah pengguna klik Bayar pinjaman →

| 0.00<br>Baki Pinjaman (RM     | Bayar Pinjaman                |                              |                                | ×                   |  |
|-------------------------------|-------------------------------|------------------------------|--------------------------------|---------------------|--|
| 20,400.00                     | Baki Pinjaman<br>RM 20,400.00 | Tunggakan Terkini<br>RM 0.00 | <sup>Bulanan</sup><br>RM 70.83 | Amaun Lain<br>RM    |  |
|                               | Amaun                         |                              |                                |                     |  |
| SKIM 2022<br>AJASS ENTERPRISE |                               |                              | Dettel                         | Manufalana ka Tanil |  |
| Jumlah (RM)                   |                               |                              | Batal                          | Masukkah ke Troli   |  |

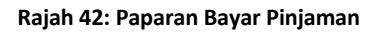

- Pengguna diberi pilihan untuk membayar sama ada baki pinjaman, tunggakan terkini, bulanan atau amaun lain dengan klik salah satu pilihan tersebut.
   Nota: Jika pilihan adalah amaun lain, pengguna perlu masukkan amaun yang hendak dibayar di medan yang disediakan.
- Seterusnya, klik Masukkan ke Troli dan bil tersebut dimasukkan ke troli bayaran seperti rajah di bawah.

| ١ | BIZ@PERDA |                                                                                        | Utama | Pendaftaran        | Pinjaman         | Geran | Kursus                       | <b>°</b>   |      | Awam                                                 |
|---|-----------|----------------------------------------------------------------------------------------|-------|--------------------|------------------|-------|------------------------------|------------|------|------------------------------------------------------|
|   |           | Utama / Bil<br>Senarai Bil                                                             |       |                    |                  |       |                              | Troli Baya | uran | Bayar Pinjaman berjaya dimasukkan Ke Troli Bayaran X |
|   |           | Bil Pinjaman<br>1<br>Tunggakan Bulanan (RM)<br>0.00<br>Baki Pinjaman (RM)<br>20,400.00 |       | Jumlah Pi<br>RM 20 | njaman<br>,000.( | 00    | 20000<br>Juniah<br>SKIM 2022 |            |      |                                                      |

Rajah 43: Paparan Bil Dimasukkan Ke Troli

- Klik **Troli Bayaran** untuk lihat senarai bil.
- Rajah di bawah merupakan paparan troli untuk dibayar.

| 🏟 BIZ@PERDA |                                             | Utama | Pendaftaran | Pinjaman | Geran                      | Kursu | s 📌                    |                 | Awam ~ |
|-------------|---------------------------------------------|-------|-------------|----------|----------------------------|-------|------------------------|-----------------|--------|
|             | Utama / Bil / Troli<br><b>Troli Bayaran</b> |       |             |          |                            |       |                        | Bit             |        |
|             | SKIM 2022                                   |       |             |          | Lihat Bil  🛅               |       | Jumlah Baya            | aran            |        |
|             | 📄 Bayar Bil ini                             |       |             | Jum      | ah Ingin Bayar<br>RM 70.83 |       | JUMLAH (RM)<br>RM 0.00 | Bayar Semua     |        |
|             |                                             |       |             |          |                            |       | Bayar                  | menggunakan FPX |        |

Rajah 44: Paparan Troli Bayaran

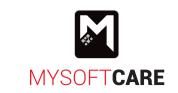

- Tanda pada 🗌 Bayar Bil ini untuk bayar sebahagian bil atau 🗌 Bayar Semua untuk bayar semua bil.
- Klik
   Bayar menggunakan FPX
   untuk meneruskan pembayaran.
   Nota: Sistem akan terus ke halaman pembayaran secara FPX.
- Rajah di bawah merupakan paparan pilihan bank.

| Pembayaran secara FPX                                   |   |
|---------------------------------------------------------|---|
| FPX                                                     |   |
| Untuk teruskan pembayaran menggunakan FPX, sila pilih : |   |
| Retail Banking                                          |   |
| (Terhad kepada: RM 30,000.00)                           |   |
| Sila Pilih Bank                                         | ~ |
| Corporate Banking<br>(Terhad kepada: RM 1,000,000.00)   |   |
| Email Resit                                             |   |
| awam@mysoft.care                                        |   |
|                                                         |   |
|                                                         |   |

Rajah 45: Paparan Pilihan Bank

- Pilih bank dalam senarai yang diberikan.
- Seterusnya, klik
   Teruskan
   Nota: Sistem akan terus ke halaman pengesahan pembayaran mengikut bank yang dipilih.

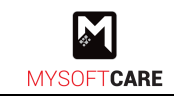

# 2.3 Modul Geran

# 2.3.1 Permohonan Geran

- Rajah di bawah merupakan halaman utama setelah pengguna log masuk.
- Klik pada mana-mana syarikat yang telah berdaftar untuk membuat permohonan geran.

| 📦 BIZ@PERDA                                                                  | Utama               | Pendaftaran  | Pinjaman | Geran | Kursus | , | Ali Bin Abu 🗸 |
|------------------------------------------------------------------------------|---------------------|--------------|----------|-------|--------|---|---------------|
| ABA Selamat Datang ke Sis<br>Ali Bin Abu<br>Jadual Bulanan<br>Jadual Bulanan | tem BIZ@PERD/<br>ik | AI           |          |       |        |   |               |
| Syarikat<br>iFAST Solution                                                   |                     | +<br>Syarika | t        |       |        |   | Lihat Semua   |

Rajah 46: Paparan Utama Pengguna

• Rajah di bawah merupakan halaman bagi syarikat yang dipilih.

| 🛞 BIZ@PERDA | Utama                                                                                                    | Pendaftaran Pinjaman Geran Kursus 🗣                                                                      | Ali Bin Abu 👻             |  |
|-------------|----------------------------------------------------------------------------------------------------|----------------------------------------------------------------------------------------------------|---------------------------|--|
|             | Utama / iFAST Solution                                                                                                    |                                                                                                    |                           |  |
|             | Image: Image: | RM0.00<br>Jumlah Jualan Tahun Ini<br>M4.00<br>M4.00<br>M4.00<br>M4.00<br>Jan Feb Mac Apr Mei Jun Jul Ogo | 12.5%↑<br>Sep Okt Nev Dis |  |
|             | Pinjaman                                                                                                    |                                                                                                    |                           |  |
|             | Pinjaman Pendahuluan<br>Permohonan Baru                                                                                                    |                                                                                                    | Kemaskini                 |  |
|             |                                                                                                    |                                                                                                    | Mohon Pinjaman            |  |
|             | Geran                                                                                                    |                                                                                                    |                           |  |
|             | Hohon Geran                                                                                                    |                                                                                                    |                           |  |

Rajah 47: Paparan Syarikat Dipilih

• Untuk membuat **permohonan geran**, pengguna boleh klik • pada bahagian geran dan rajah seperti di bawah akan muncul.

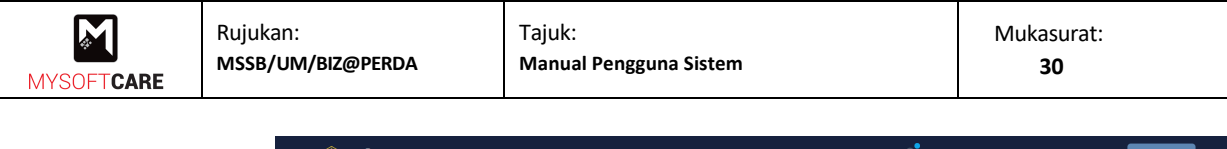

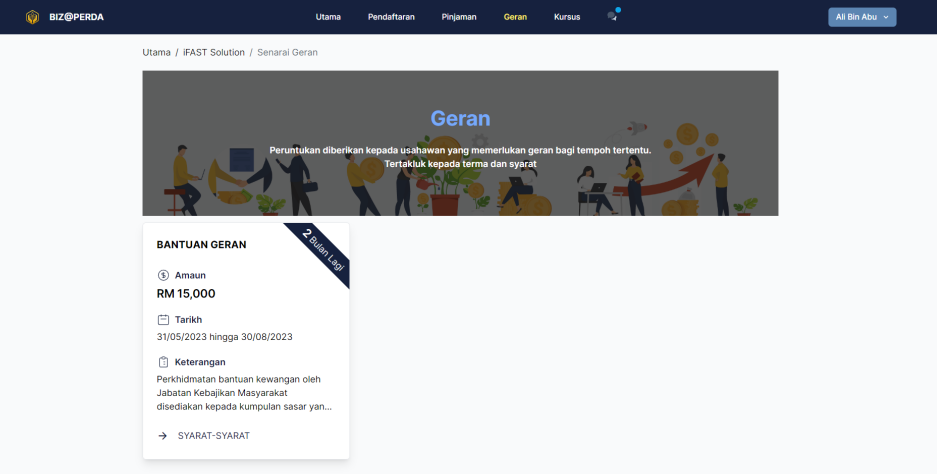

Rajah 48: Paparan Iklan Geran

- Rajah di atas merupakan paparan senarai iklan geran yang sedang dibuka.
- Pilih pada mana-mana geran yang ingin dimohon dan syarat-syarat geran akan terpapar seperti rajah di bawah.

| Tarikh<br>31/05/2023 S<br>Sil                             | yarat Geran xastikan syarikat memenuhi syarat berikut                                                                                      |
|-----------------------------------------------------------|----------------------------------------------------------------------------------------------------|
| Perkhidmat 1.<br>Jabatan Kel <sub>2</sub> .<br>disediakan | Warganegara Malaysia<br>Bermastautin di Wilayah Pulau Pinang tidak kurang dari (1) satu tahun dan masih menetap di Wilayah Pulau<br>Pinang |
| → SYARA                                                   | Batal Mohon Geran                                                                                                    |

Rajah 49: Paparan Syarat Geran

- Baca dan fahami syarat permohonan geran yang dinyatakan.
- Kemudian, klik Mohon Geran untuk membuat permohonan geran.

| M          | Rujukan:          | Tajuk:                 | Mukasurat: |
|------------|-------------------|------------------------|------------|
| MYSOFTCARE | MSSB/UM/BIZ@PERDA | Manual Pengguna Sistem | 31         |

• Rajah di bawah merupakan paparan terperinci bagi iklan geran yang dipilih.

|                                                                                                    |                                                                                                    |                                                                                                    | 🖨 Cetak                                                                                                    |  |
|----------------------------------------------------------------------------------------------------|----------------------------------------------------------------------------------------------------|----------------------------------------------------------------------------------------------------|----------------------------------------------------------------------------------------------------|--|
| Geran<br>BANTUAN GERAN<br>Keterangan<br>Perkhidimatan bantuan kew<br>kebajikan Masyarakat dise<br>sasar yang memerlukan su<br>kelangsungan hidup denga<br>Byart<br>1. Warganegara Malaysia<br>Bermastautin di Wilayah Pulau<br>tahun dan masih menetap di W | rangan oleh Jabatan<br>diakan kepada kumpulan<br>paya dapat meneruskan<br>n sempurna.<br>Pinang tidak kurang dari (1) satu<br>Vilayah Pulau Pinang | <ol> <li>ARAHAN UNTUK MENG</li> <li>Permohonan dibuka kep<br/>milik penuh Bumiputera</li> <li>Permohonan perlu dibut<br/>pernigaan dan/atau m<br/>individu ain bagi phake</li> <li>Sila pastikan dokumen-<br/>semak diampirkan bese<br/>bagi memastikan permo<br/>dengan sewajarnya.</li> <li>Permohonan ini akan di<br/>diberikan didapati palsu</li> </ol> | ISI BORANG INI<br>ada enterpris/syarikat sendirian berhad<br>yang beroperasi di Negeri Pulau Pinang.<br>It dan ditandatangani oleh pemilik<br>mohonan yang disi dan ditandatangani oleh<br>ana-mana agen dar/atau mana - mana<br>emiagaan atau syarikat.<br>dokumen yang dinyatakan di dalam senarai<br>dokumen yang dinyatakan di dalam senarai<br>dokumen yang dinyatakan di dalam senarai<br>abata diproses/dipertimbangkan<br>astalkan sekiranya kenyataan yang |  |
|                                                                                                    |                                                                                                    |                                                                                                    |                                                                                                    |  |
| Maklumat Permohonan                                                                                                    |                                                                                                    |                                                                                                    |                                                                                                    |  |
| Maklumat Permohonan<br>Seksyen                                                                                                    | STATUS                                                                                                    |                                                                                                    | TINDAKAN                                                                                                    |  |
| <b>Maklumat Permohonan</b><br>Seksyen<br>Syarikat                                                                                                    | STATUS<br>Belum lengkap                                                                                                    |                                                                                                    | TINDAKAN                                                                                                    |  |
| Maklumat Permohonan<br>Seksyen<br>Syarikat<br>Sumber/Produk                                                                                                    | STATUS<br>Bolum lengkap<br>Belum lengkap                                                                                                    |                                                                                                    | TINDAKAN<br>K<br>K                                                                                                    |  |
| Maklumat Permohonan<br>Seksyen<br>Syarikat<br>Sumber/Produk<br>Hasil Jualan                                                                                                    | STATUS<br>Belum lengkap<br>Belum lengkap<br>Belum lengkap                                                                                          |                                                                                                    | TINDAKAN<br>C<br>C<br>C                                                                                                    |  |
| Maklumat Permohonan<br>Seksyen<br>Syarikat<br>Sumber/Produk<br>Hasil Jualan<br>Senarai Keperluan                                                                                                    | STATUS<br>Belum lengkap<br>Belum lengkap<br>Belum lengkap<br>Belum lengkap                                                                         |                                                                                                    | TINDAKAN<br>C<br>C<br>C<br>C<br>C                                                                                                    |  |
| Maklumat Permohonan<br>Seksyen<br>Syarikat<br>Sumber/Produk<br>Hasil Jualan<br>Senarai Keperluan<br>Skop Pinjaman                                                                                                    | STATUS<br>Belum lengkap<br>Belum lengkap<br>Belum lengkap<br>Belum lengkap<br>Belum lengkap                                                        |                                                                                                    | TINDAKAN<br>C<br>C<br>C<br>C<br>C<br>C<br>C<br>C                                                                                                    |  |
| Maklumat Permohonan<br>Seksyen<br>Syarikat<br>Sumber/Produk<br>Hasil Jualan<br>Senarai Keperluan<br>Skop Pinjaman<br>Dokumen Tambahan                                                                                                    | STATUS<br>Belum lengkap<br>Belum lengkap<br>Belum lengkap<br>Belum lengkap<br>Belum lengkap<br>Belum lengkap                                       |                                                                                                    | TINDAKAN<br>C<br>C<br>C<br>C<br>C<br>C<br>C<br>C<br>C                                                                                                    |  |
| Maklumat Permohonan<br>Seksyen<br>Syarikat<br>Sumber/Produk<br>Hasil Jualan<br>Senarai Keperluan<br>Skop Pinjaman<br>Dokumen Tambahan<br>Maklumat Pemilik                                                                                                   | STATUS<br>Belum lengkap<br>Belum lengkap<br>Belum lengkap<br>Belum lengkap<br>Belum lengkap                                                        |                                                                                                    | TINDAKAN<br>C<br>C<br>C<br>C<br>C<br>C<br>C<br>C<br>C<br>C                                                                                                    |  |
| Maklumat Permohonan<br>Seksyen<br>Syarikat<br>Sumber/Produk<br>Hasil Jualan<br>Senaral Keperluan<br>Skop Pinjaman<br>Dokumen Tambahan<br>Maklumat Pemilik                                                                                                   | STATUS<br>Belum lengkap<br>Belum lengkap<br>Belum lengkap<br>Belum lengkap<br>Belum lengkap<br>Belum lengkap                                       |                                                                                                    | TINDAKAN<br>C<br>C<br>C<br>C<br>C<br>C<br>C<br>TINDAKAN                                                                                                    |  |

Rajah 50: Paparan Terperinci Permohonan Geran

- Pengguna perlu mengemaskini maklumat permohonan dan maklumat pemilik yang berstatus belum lengkap.
- Klik Sagi seksyen syarikat terlebih dahulu untuk mengemaskini maklumat.
   Nota: Sila rujuk aktiviti 2.3.2 Kemaskini Maklumat Permohonan. Bagi medan yang bertanda \* wajib diisi.

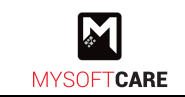

# 2.3.2 Kemaskini Maklumat Permohonan

a) Tab Syarikat

| 🔞 BIZ@PERDA |                                                | Utama Pendaftaran         | Pinjaman Gerar                 | Kursus               | Q.                        | Ali Bin Abu 🕞 |
|-------------|------------------------------------------------|---------------------------|--------------------------------|----------------------|---------------------------|---------------|
|             | Utama / Permohonan Geran / M                   | aklumat Perniagaan Semasa |                                |                      |                           |               |
|             | <b>.</b>                                       | -                         |                                |                      |                           |               |
|             | Syarikat > 📑 S                                 | iumber 🗲 🐻 Hasil Jualan 🗲 | (57 Permohonan G               | eran > (S            | Skop Pinjaman 👌 🦉 Dokumen |               |
|             | Maklumat Perniagaan S                          | emasa: Syarikat           |                                |                      | ^                         |               |
|             | Sila tandakan sekiranya anda<br>Tiada Syarikat | tidak memiliki syarikat   |                                |                      |                           |               |
|             | Nama Syarikat *                                |                           | No. Pendaftar                  | in Syarikat 🔹        | Tarikh Tubuh Syarikat *   |               |
|             | IFAST Solution                                 |                           | 567438U                        |                      | 04/07/2023                |               |
|             | Alamat Syarikat *                              |                           | Alamat Ben                     | kel / Kilang         |                           |               |
|             | 123 Jalan Semarak                              |                           | 123 Jalan S                    | erti Alamat Syarikat |                           |               |
|             |                                                |                           |                                |                      |                           |               |
|             | Poskod Syarikat *                              | Daerah Syarikat *         | Boekod Bon                     | kel / Kilang         | Daarah Rengkal / Kilang   |               |
|             | 21000                                          | Seberang Perai Utara      | 21000                          | jker/ Kilang         | Seberang Perai Utara v    |               |
|             | Negeri Syarikat *                              |                           | Negeri Benc                    | kel / Kilang         |                           |               |
|             | Pulau Pinang                                   |                           | Y Pulau Pinar                  | 9                    | ~                         |               |
|             |                                                |                           |                                |                      |                           |               |
|             | Parlimen *                                     |                           | Dun *                          |                      |                           |               |
|             | TASEK GELUGOR                                  |                           | <ul> <li>Sila Pilih</li> </ul> |                      | *                         |               |
|             | Jenis Milikan Syarikat *                       |                           | Bilangan Peke                  | rja *                |                           |               |
|             | Sila Plin                                      |                           | <u> </u>                       |                      |                           |               |
|             | Bidang Perniagaan *                            |                           | Sub Bidang P                   | erniagaan *          |                           |               |
|             | Brasse Operadi                                 | Katagari Hashawaa         |                                |                      | Ť                         |               |
|             | Sila Pilih                                     | Sila Pilh                 | ~                              |                      |                           |               |
|             |                                                |                           |                                |                      |                           |               |
|             | Produk Syarikat                                |                           |                                |                      | + Produk                  |               |
|             |                                                |                           |                                |                      |                           |               |
|             | NAMA                                           |                           |                                |                      |                           |               |
|             |                                                |                           | Tiada Rekod                    |                      |                           |               |
|             |                                                |                           |                                |                      |                           |               |
|             |                                                |                           |                                |                      | Seterusnya                |               |
|             |                                                |                           |                                |                      |                           |               |

Rajah 51: Paparan Per. Geran – Tab Syarikat

- Rajah di atas memaparkan halaman bagi tab syarikat.
- Kemaskini maklumat yang diperlukan/berubah.
- Klik + Produk untuk tambah produk syarikat.
- Seterusnya, klik

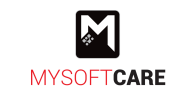

#### b) Tab Sumber

| ) BIZ@PERDA |                                       | Utama I         | Pendaftaran | Pinjaman    | Geran       | Kursus     | 9               |                 |  |
|-------------|---------------------------------------|-----------------|-------------|-------------|-------------|------------|-----------------|-----------------|--|
|             | Utama / Permohonan Geran / Maklumat P | 'erniagaan Sema | isa         |             |             |            |                 |                 |  |
|             | 📳 Syarikat > 🕒 Sumber                 | > 🕲 Hasil       | I Jualan >  | 😚 Permol    | ionan Geran | > (§       | Skop Pinjaman > | 🛃 Dokumen       |  |
|             | Maklumat Perniagaan Semasa:           | Sumber          |             |             |             |            |                 | ^               |  |
|             | Sumber Modal Perniagaan               |                 |             |             |             |            |                 |                 |  |
|             | Pinjaman                              |                 |             | ~           |             |            |                 |                 |  |
|             | Skim Pinjaman Lain 💿                  |                 |             |             |             |            |                 | + Skim Pinjaman |  |
|             | NAMA INSTITUSI PINJAMAN               |                 | NAMA PINJAM | AN          |             | JUMLAH PIN | NJAMAN (RM)     |                 |  |
|             |                                       |                 |             | Tiada Rekod |             |            |                 |                 |  |
|             |                                       |                 |             |             |             |            |                 |                 |  |
|             |                                       |                 |             |             |             |            |                 | Simpan          |  |
|             |                                       |                 |             |             |             |            |                 |                 |  |

Rajah 52: Paparan Per. Geran – Tab Sumber

- Rajah di atas memaparkan halaman bagi tab sumber.
- Pilih sumber modal perniagaan sama ada sendiri atau pinjaman.
   Nota: Jika sumber modal adalah pinjaman, pengguna perlu masukkan sekurang-kurangnya 1 skim pinjaman.
- Klik + skim Pinjaman untuk tambah skim dan rajah di bawah akan muncul.

| 🔝 Syarikat 🖸 Struktur   | Tambah Institusi Pinjaman         |        | op Pinjaman | 😷 Dokumen      |
|-------------------------|-----------------------------------|--------|-------------|----------------|
| Maklumat Perniagaan Sei | Sila lengkapkan maklumat di bawah | ^      |             |                |
| Sumber Modal Perniagaan | Nama Institusi Pinjaman           |        |             |                |
| Pinjaman                | Nama Pinjaman                     |        |             |                |
| Skim Pinjaman Lain 0    |                                   |        |             | Skim Diniaman  |
|                         | Jumlah Pinjaman                   |        |             | Skin Finjanian |
| NAMA INSTITUSI PINJAMAN | RM                                |        |             |                |
|                         | Batal                             | Simpan |             |                |

Rajah 53: Paparan Per. Geran – Tambah Institusi Pinjaman

- Masukkan maklumat institusi pinjaman di medan yang disediakan.
- Kemudian, klik <sup>Simpan</sup> dan <sup>Seterusnya</sup>

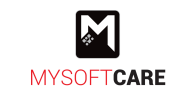

# c) Tab Hasil Jualan

| 🔞 BIZ@PERDA |                                            | Utama        | Pendaftaran    | Pinjaman | Geran       | Kursus | <b>°</b>        |            |        |
|-------------|--------------------------------------------|--------------|----------------|----------|-------------|--------|-----------------|------------|--------|
|             | Utama / Permohonan Geran / Maklumat        | Perniagaan S | emasa          |          |             |        |                 |            |        |
|             | 🗒 Syarikat > 🖃 Sumber                      | > @          | Hasil Jualan > | 🕃 Permo  | honan Gerai |        | 贪 Skop Pinjamar | n 🖒 🛃 Doki | umen   |
|             | Maklumat Perniagaan Semasa                 | : Hasil Jua  | lan            |          |             |        |                 |            | ^      |
|             | <u>Nilai Jualan Tahunan</u><br>Jumlah (RM) |              |                |          |             |        |                 |            |        |
|             | Tahun 2020                                 |              | RM 100         |          |             |        |                 |            |        |
|             | Tahun 2021                                 |              | RM 1,000       |          |             |        |                 |            |        |
|             | Tahun 2022                                 |              | RM 10,000      |          |             |        |                 |            |        |
|             | Tahun Semasa                               |              | RM 100,000     |          |             |        |                 |            |        |
|             |                                            |              |                |          |             |        |                 |            |        |
|             |                                            |              |                |          |             |        |                 | Kembali    | Simpan |

Rajah 54: Paparan Per. Geran – Tab Hasil Jualan

- Rajah di atas memaparkan halaman bagi tab hasil jualan.
- Masukkan nilai jualan tahunan bagi tahun semasa dan 3 tahun sebelum.
- Kemudian, klik

#### d) Tab Maklumat Geran

| 🍥 BIZ@PERDA |                                                            | Utama Pendaftarar             | n Pinjaman Geran | Kursus 📮 | •                       | Ali Bin Abu 👻 |
|-------------|------------------------------------------------------------|-------------------------------|------------------|----------|-------------------------|---------------|
|             | Jtama / Permohonan Geran / Maklumat P                      | 'erniagaan Semasa             |                  |          |                         |               |
|             | 🗄 Syarikat > ⊟ Sumber                                      | Hasil Jualan                  | Permohonan Gera  | n 🔉 💰 Sk | op Pinjaman > 🕂 Dokumen |               |
|             | Maklumat Perniagaan Semasa                                 | Maklumat Geran                |                  |          | ^                       |               |
|             | (i) Permohonan Barang<br>Jumlah keseluruhan anggaran harga | tidak melebihi : RM 15,000.00 |                  |          |                         |               |
|             | 1                                                          |                               |                  |          |                         |               |
|             | Perkara 0                                                  | Kuantiti                      | Harga Per Unit   |          | Anggaran Harga<br>RM 0  |               |
|             | Spesifikasi                                                |                               |                  |          |                         |               |
|             |                                                            |                               |                  |          |                         |               |
|             |                                                            |                               | h                |          |                         |               |
|             |                                                            |                               |                  |          | Jumlah Anggaran Harga   |               |
|             | + Keperluan                                                |                               |                  |          | RM 0.00 / RM 15,000.00  |               |
|             |                                                            |                               |                  |          |                         |               |
|             |                                                            |                               |                  |          | Seterusnya              |               |

Rajah 55: Paparan Per. Geran – Maklumat Geran

- Rajah di atas memaparkan halaman bagi tab maklumat geran.
- Pengguna boleh masukkan perkara (jenis barang) yang diperlukan, spesifikasi barang, kuantiti dan harga per unit.
   Nota: Jumlah anggaran harga tidak boleh melebihi harga maksimum pinjaman.
- Untuk tambah keperluan lain, sila klik + Керегluan
  - Kemudian, klik

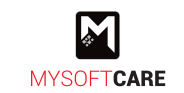

#### e) Tab Skop Pinjaman

| 👰 BIZ@PERDA                               | Utama Pendaftaran   | Pinjaman Geran Kursus                                                              | 4 <sup>*</sup>                 | Ali Bin Abu \vee |
|-------------------------------------------|---------------------|------------------------------------------------------------------------------------|--------------------------------|------------------|
| Utama / Permohonan Geran / Makluma        | t Perniagaan Semasa |                                                                                    |                                |                  |
| 🔝 Syarikat > ⊟ Sumber                     | > 🔞 Hasil Jualan >  | (s) Permohonan Geran > (c)                                                         | 🗊 Skop Pinjaman > 🕂 Dokumen    |                  |
| Maklumat Perniagaan Semas                 | a: Skop Pinjaman    |                                                                                    | ~                              |                  |
| Jumlah Pinjaman yang dipohon<br>RM 15,000 |                     | Skop Pinjaman Pembelian atau baikpulih as Pengubahsualan Premis Per Modal Pusingan | set/mesin/peralatan<br>miagaan |                  |
|                                           |                     |                                                                                    | Kembali Seterusnya             | 1                |

Rajah 56: Paparan Per. Geran – Skop Geran

- Rajah di atas memaparkan halaman bagi tab skop pinjaman.
- Pengguna boleh tanda 🗌 pada skop pinjaman yang berkaitan.
- Kemudian, klik Seterusnya
- f) Tab Dokumen

| Utama / Permohonan Geran / Maklu | nat Perniagaan Semasa           |                              |                             |                |  |
|----------------------------------|---------------------------------|------------------------------|-----------------------------|----------------|--|
| 📳 Syarikat > ⊟ Sumbe             | > @ Hasil Jualan >              | ③ Permohonan Geran           | > (\$) Skop Pinjama         | an > 🐧 Dokumen |  |
| Maklumat Perniagaan Sem          | asa: Dokumen Tambahan           |                              |                             | ^              |  |
| Carian Maklumat Perniagaan Pela  | ıggan (SSM Terkini) *           | Salinan Bil Elektri          | k Syarikat Terkini Pelangga | an *           |  |
| Seret & Lepask                   | an Fail atau <u>Buat Carian</u> |                              | Seret & Lepaskan Fail ata   | u Buat Carian  |  |
| Salinan Penyata Akaun Syarikat 3 | oulan terkini                   | Gambar Premis P              | erniagaan                   |                |  |
| Seret & Lepask                   | an Fail atau <u>Buat Carian</u> |                              | Seret & Lepaskan Fail ata   | u Buat Carian  |  |
| Sebut Harga Pembekal *           |                                 |                              |                             |                |  |
| Seret & Lepask                   | an Fail atau <u>Buat Carian</u> |                              |                             |                |  |
| Rancangan Perniagaan 🔹           |                                 |                              |                             | 🖨 Cetak        |  |
|                                  | Seret & Le                      | naskan Fail atau Ruat Carian |                             |                |  |
|                                  |                                 |                              |                             |                |  |
|                                  |                                 |                              |                             |                |  |

Rajah 57: Paparan Per. Geran – Tab Dokumen

- Rajah di atas memaparkan halaman bagi tab dokumen.
- Sila muat naik dokumen yang berkaitan. Nota: Medan yang bertanda \* wajib dimuat naik.

Seterusnya

Kemudian, klik

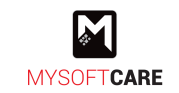

Rajah di bawah merupakan paparan setelah pengguna mengemaskini maklumat permohonan.

|                                                                                                    |                                                                                                    |                                                                                                    | 🛱 Cetak                                                                                                    |
|----------------------------------------------------------------------------------------------------|----------------------------------------------------------------------------------------------------|----------------------------------------------------------------------------------------------------|----------------------------------------------------------------------------------------------------|
| Ceran<br>BANTUAN CERAN<br>Meremgan<br>Perkhidmatan bantuan kew<br>kebajikan Masyarakat dise<br>sasar yang memerlukan su<br>kelangsungan hidup denga<br>Syarat<br>1. Wargengara Malayala<br>2. Bermastanin di Wilayah Pulas<br>tahun dan masih menetap di V | vangan oleh Jabatan<br>diakan kepada kumpulan<br>paya dapat meneruskan<br>n sempurna.<br>Penang tidak kurang dari (1) satu<br>Vilayah Pulau Pinang | ARAHAN UNTUK MENDISI BORANG INI     Permohonan dibuka kepada enterprisi/syarikat se<br>milik peruh Buringhutera yang beroparat di Neger<br>Peruh Buringhutera yang beroparat di Neger<br>Peruh Buringhutera yang beroparat di Neger<br>peringgan dividar peringgan syarikat saliugi F<br>pihak ketiga dan/taka mana-mana ager dun/data<br>individu lain bagi pihak peringgan atau syarikat.<br>Si Sila pasitikan dokumen dakumen yang dinyataka<br>senak diampirkan beserita borang peringhutera<br>begi pi peringkan peringkan atau syarikat.<br>Buringan sewajanya.<br>Peringhonan ini akan dibatajikan sekiranya kenyat<br>diberikan didapati palau. | ndrian berhad<br>I Pulau Panag,<br>a pemilik<br>ERA tida akan<br>Berhad sangan<br>kati dalam senarai<br>ang tekah dilai<br>tertimbangkan<br>aan yang |
| Maklumat Permohonan                                                                                                    |                                                                                                    |                                                                                                    |                                                                                                    |
| Seksyen                                                                                                    | STATUS                                                                                                    | TINDAKAN                                                                                                    |                                                                                                    |
| Syarikat                                                                                                    | Lengkap 🕑                                                                                                    | ď                                                                                                    |                                                                                                    |
| Sumber/Produk                                                                                                    | Lengkap 🖌                                                                                                    | ď                                                                                                    |                                                                                                    |
| Hasil Jualan                                                                                                    | Lengkap 🧹                                                                                                    | ď                                                                                                    |                                                                                                    |
| Senarai Keperluan                                                                                                    | Lengkap 🖌                                                                                                    | ď                                                                                                    |                                                                                                    |
| Skop Pinjaman                                                                                                    | Lengkap 🖌                                                                                                    | ď                                                                                                    |                                                                                                    |
| Dokumen Tambahan                                                                                                    | Lengkap 🖌                                                                                                    | ď                                                                                                    |                                                                                                    |
| Maklumat Pemilik                                                                                                    |                                                                                                    |                                                                                                    |                                                                                                    |
| DEMILIK                                                                                                    | STATUS                                                                                                    | TINDAKAN                                                                                                    |                                                                                                    |
| PEMILIK                                                                                                    |                                                                                                    |                                                                                                    |                                                                                                    |
| Ali bin Abu                                                                                                    | Maklumat Diri, Pasan<br>belum lengkap                                                                                                    | gan, Saudara, Dokumen 🗹                                                                                                    |                                                                                                    |

Rajah 58: Paparan Terperinci Permohonan Geran

- Status <sup>Lengkap</sup> Status <sup>Lengkap</sup> diisi.
- Pengguna boleh tambah pemilik (jika terdapat pemilik baru/pertambahan pemilik) dengan klik
- Pada rekod pemilik sedia ada, klik untuk mengemaskini maklumat pemilik.

Nota: Sila rujuk aktiviti 2.3.3 Kemaskini Maklumat Pemilik

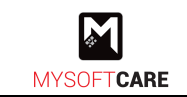

# 2.3.3 Kemaskini Maklumat Pemilik

a) Tab Maklumat Diri

| 🛞 BIZ@PERDA |                                    | Utama Pendaftaran Pinj     | aman Geran Kursus 🗣           |                     | Ali Bin Abu 🖂 |
|-------------|------------------------------------|----------------------------|-------------------------------|---------------------|---------------|
|             | Utama / Permohonan Geran / Makluma | t Peribadi Pemilik         |                               |                     |               |
|             | 🔕 Maklumat Diri > 🗶 Pa             | sangan 🖒 🧟 Saudara Terdeka | t > .ft Dokumen               |                     |               |
|             | Maklumat Perihadi Pemilik: M       | laklumat Diri              |                               | <u>^</u>            |               |
|             | Manadar ensual ensual              |                            |                               |                     |               |
|             |                                    |                            |                               |                     |               |
|             | Nama                               |                            | No. Kad Pengenalan (12 digit) |                     |               |
|             | Ali bin Abu                        |                            | 939393119393                  |                     |               |
|             | Tarikh Lahir                       | Tempat Lahir               | Status Perkahwinan            | Bilangan Tanggungan |               |
|             | 05/07/2023                         |                            | Berkahwin V                   |                     |               |
|             | Taraf Pendidikan                   | Jantina                    | No. Tel(HP)                   | No. Tel Rumah       |               |
|             | Sila Plin V                        | Perempuan                  | 0123456789                    |                     |               |
|             | Status OKU                         |                            | Bangsa                        |                     |               |
|             | Sila Plin                          | ×                          | Sila Pilin                    | *                   |               |
|             | Alamat                             |                            |                               |                     |               |
|             |                                    |                            |                               |                     |               |
|             |                                    |                            |                               |                     |               |
|             | Poskod                             | Daerah                     |                               |                     |               |
|             |                                    | Sila Pilih 🗸               |                               |                     |               |
|             | Negeri                             |                            |                               |                     |               |
|             | Pulau Pinang                       | ~                          |                               |                     |               |
|             | Alamat Surat Menyurat              |                            |                               |                     |               |
|             | Alamat Menyurat                    |                            |                               |                     |               |
|             |                                    |                            |                               |                     |               |
|             |                                    |                            |                               |                     |               |
|             | Barder d Manager                   | Described and the second   |                               |                     |               |
|             | Poskod Menyurat                    | Sila Pilih V               |                               |                     |               |
|             | Negeri Menurat                     |                            |                               |                     |               |
|             | Sila Pilih                         |                            |                               |                     |               |
|             |                                    |                            |                               |                     |               |
|             |                                    |                            |                               | Seterusnya          |               |
|             |                                    |                            |                               |                     |               |

Rajah 59: Paparan Per. Geran – Maklumat Diri

- Rajah di atas memaparkan halaman bagi tab maklumat diri.
- Kemaskini maklumat diri jika perlu.
- Kemudian, klik

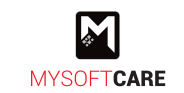

### b) Tab Pasangan

| Wakkumat Diri                                                                                                    | 📦 BIZ@PERDA |                                    | Utama Pendaftaran Pir      | ijaman Geran     | Kursus 🗣       |            | Ali Bin Abu 🕞 |
|----------------------------------------------------------------------------------------------------|-------------|------------------------------------|----------------------------|------------------|----------------|------------|---------------|
| Makkumat Diri Makkumat Peribadi Pemilik: Pasangan     Makkumat Peribadi Pemilik: Pasangan     Nama     Nama     Nama     Nama     Nama Kajikan     Pekerjaan Semasa     Nama Majikan     Sis Pilis 1                                                                                                    |             | Utama / Permohonan Geran / Makluma | at Peribadi Pemilik        |                  |                |            |               |
| Makumat Peribadi Pemilik: Pasangan     Nama   Nama   Tarikh Lahir   Tarikh Lahir   Tempat Lahir   Tarikh Lahir   Tempat Lahir   Tarikh Lahir   Tempat Lahir   Tarikh Lahir   Tempat Lahir   Tarikh Lahir   Tempat Lahir   Tarikh Lahir   Tempat Lahir   Tarikh Lahir   Tempat Lahir   Tarikh Lahir   Tempat Lahir   Tarikh Lahir   Tempat Lahir   Tarikh Lahir   Tempat Lahir   Tarikh Lahir   Tarikh Lahir   Tempat Lahir   Tarikh Lahir   Tempat Lahir   Tarikh Lahir   Tempat Lahir   Tarikh Lahir   Tempat Lahir   Tarikh Lahir   Tempat Lahir   Tarikh Lahir   Tempat Lahir   Tarikh Lahir   Tempat Lahir   Tempat Lahir   Tempa                                                                                                    |             | Maklumat Diri >                    | asangan > 🧟 Saudara Terdek | at 🗦 🛃 Dokur     | men            |            |               |
| Nama No. Kad Pengenalan (12 digit)   Tarikh Lahir Tenpat Lahir   Tarikh Lahir Tenpat Lahir   San Pilh Tenh -Sia Pilh   Pekerjaan Semasa   Amat Majikan   Amat Majikan  Sia Pilh   Poskod Majikan  Sia Pilh   No. Te(HP) Majikan  Sia Pilh   No. Te(HP) Majikan   No. Faks Majikan                                                                                                    |             | Maklumat Peribadi Pemilik: F       | Pasangan                   |                  |                | ^          |               |
| Tark Lahr Tenpat Lahr Taraf Pendidikan   Image: Six Pilh Tarikh Image: Six Pilh Tarikh Image: Six Pilh Tarikh   Pekerjaan Semasa Image: Six Pilh Tarikh Image: Six Pilh Tarikh   Nama Majikan Image: Six Pilh Tarikh Image: Six Pilh Tarikh   Poskod Majikan Image: Six Pilh Tarikh Image: Six Pilh Tarikh   Poskod Majikan Image: Six Pilh Tarikh Image: Six Pilh Tarikh   Image: Six Pilh Tarikh Image: Six Pilh Tarikh Image: Six Pilh Tarikh   No. Tel(HP) Majikan Image: Six Pilh Tarikh Image: Six Pilh Tarikh                                                                                                    |             | Nama                               |                            | No. Kad Pengenal | lan (12 digit) |            |               |
| Tarikh Lahir Tempat Lahir     Sils Pilh Tarikh     Peterjian Semasa     Nama Majikan     Alamat Majikan     Poskod Majikan     Daerah Majikan    Sila Pilh     No. Tel(HP) Majikan   No. Tel(HP) Majikan   No. Tel(HP) Majikan   No. Tel(HP) Majikan   No. Tel(HP) Majikan   No. Tel(HP) Majikan   No. Tel(HP) Majikan                                                                                                    |             |                                    |                            |                  |                |            |               |
| Sika Pilih Tarikh  Pekerjaan Semasa  Nama Majikan  Atamat Majikan  Poskod Majikan  Dearah Majikan  Sika Pilih  Negeri Majikan  Sika Pilih  No. Tel(HP) Majikan  No. Tel(HP) Majikan  No. Faks Majikan                                                                                                    |             | Tarikh Lahir                       | Tempat Lahir               | Taraf Pendidikan |                |            |               |
| Pekerjaan Semasa                                                                                                    |             | 📋 Sila Pilih Tarikh                |                            | Sila Pilih       |                | ~          |               |
| Nama Majikan Alamat Majikan  Destah Majikan  Sisa Pilih  Negeri Majikan  Sisa Pilih  No. Tel(HP) Majikan No. Tel(HP) Majikan                                                                                                    |             | Pekerjaan Semasa                   |                            |                  |                |            |               |
| Nama Majikan Alamat Majikan  Dostod Majikan  Sila Pilin -   Negeri Majikan  Sila Pilin -   No. Tel(HP) Majikan  No. Tel(HP) Majikan                                                                                                    |             |                                    |                            |                  |                |            |               |
| Nama Majikan Alamat Majikan Poskod Majikan Carah Majikan Carah Majikan C |             |                                    |                            |                  |                |            |               |
| Alamat Majikan       Alamat Majikan       Poskod Majikan       Image: Majikan       Image: Majikan       Image: Majikan       Image: Majikan       Image: Majikan       Image: Majikan       Image: Majikan       Image: Majikan       Image: Majikan       Image: Majikan       Image: Majikan                                                                                                    |             | Nama Majikan                       |                            |                  |                |            |               |
| Alamat Majikan   Describ Majikan   Describ Majikan   Sila Pilin   Sila Pilin </td <td></td> <td></td> <td></td> <td></td> <td></td> <td></td> <td></td>                                                                                                    |             |                                    |                            |                  |                |            |               |
| Poskod Majikan Daerah Majikan                                                                                                    |             | Alamat Majikan                     |                            |                  |                |            |               |
| Poskod Majikan  Sila Pilin   Negeri Majikan  Sila Pilin   No. Tel(HP) Majikan  No. Tel(HP) Majikan                                                                                                    |             |                                    |                            |                  |                |            |               |
| Poskod Majikan Daerah Majikan                                                                                                    |             |                                    |                            |                  |                |            |               |
| Sila Plin     ~       No. Tel(HP) Majikan     No. Faks Majikan                                                                                                    |             | Poskod Majikan                     | Daerah Majikan             |                  |                |            |               |
| Negeri Majikan v<br>Sila Pilh v<br>No. Tel(HP) Majikan No. Faks Majikan                                                                                                    |             |                                    | Sila Pilih 🗸               |                  |                |            |               |
| Sila Pilh v<br>No. Tel(HP) Majikan No. Faks Majikan                                                                                                    |             | Negeri Majikan                     |                            |                  |                |            |               |
| No. Tel(HP) Majikan No. Faks Majikan                                                                                                    |             | Sila Pilih                         | ~                          |                  |                |            |               |
|                                                                                                    |             | No. Tel(HP) Majikan                |                            | No. Faks Majikan |                |            |               |
|                                                                                                    |             |                                    |                            |                  |                |            |               |
|                                                                                                    |             |                                    |                            |                  |                |            |               |
| Seterusriva                                                                                                    |             |                                    |                            |                  |                | Seterusnya |               |
|                                                                                                    |             |                                    |                            |                  |                | <br>       |               |

Rajah 60: Paparan Per. Geran – Tab Pasangan

- Rajah di atas memaparkan halaman bagi tab pasangan.
- Masukkan maklumat di medan yang di sediakan.
- Kemudian, klik
- c) Tab Saudara Terdekat

| BIZ@PERDA  | Uta                                                                                | ama Pendaftaran      | Pinjaman Geran   | Kursus 🧣                | Ali Bin Abu 👻 |
|------------|------------------------------------------------------------------------------------|----------------------|------------------|-------------------------|---------------|
| Utama / Pe | rmohonan Geran / Maklumat Peribad                                                  | li Pemilik           |                  |                         |               |
| (2) Ma     | dumat Diri > 😤 Pasangan                                                            | > 😤 Saudara Te       | rdekat > 🕂 Dokum | en                      |               |
| Maklu      | nat Peribadi Pemilik: Saudara                                                      | Terdekat             |                  |                         | ^             |
| (i) !      | <b>faklumat Saudara Semasa: 0 Orang</b><br>ekurang-kurangnya 3 maklumat saudara ya | ang berlainan alamat |                  |                         |               |
|            |                                                                                    |                      |                  |                         | + Saudara     |
| NAMA       | KAD PENGENALAN                                                                     | ALAMAT KEDIAMAN      | NO. TELEFON      | HUBUNGAN KEPADA PEMOHON |               |
|            |                                                                                    |                      | Tiada Rekod      |                         |               |
|            |                                                                                    |                      |                  |                         |               |
|            |                                                                                    |                      |                  |                         | Seterusnya    |
|            |                                                                                    |                      |                  |                         |               |

Rajah 61: Paparan Per. Geran – Tab Saudara Terdekat

- Rajah di atas memaparkan halaman bagi tab saudara terdekat.
- Pengguna perlu memasukkan sekurang-kurangnya 3 maklumat saudara terdekat yang berlainan alamat.
- Klik + Saudara untuk tambah saudara.
- Kemudian, klik

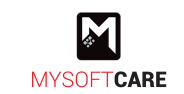

# d) Tab Dokumen

| 🛞 BIZ@PERDA | Utama Pendaftaran Pinja                              | ıman Geran Kursus 🗣                                             | Ali Bin Abu 👻 |
|-------------|------------------------------------------------------|-----------------------------------------------------------------|---------------|
|             | Utama / Permohonan Geran / Maklumat Peribadi Pemilik |                                                                 |               |
|             | Maklumat Diri                                        | > Dokumen                                                       |               |
|             | Dokumen Tambahan                                     | ^                                                               |               |
|             | Salinan Kad Pengenalan                               | Status Kebankrapan Pemohon daripada Jabatan Insolvensi Malaysia |               |
|             | Seret & Lepaskan Fail atau <u>Buat Carian</u>        | Seret & Lepaskan Fail atau <u>Buat Carian</u>                   |               |
|             |                                                      |                                                                 |               |
|             |                                                      | Kembali Seterusnya                                              |               |
|             |                                                      |                                                                 |               |

Rajah 62: Paparan Per. Geran – Tab Dokumen

- Rajah di atas memaparkan halaman bagi tab terakhir iaitu tab dokumen.
- Muat naik dokumen yang diperlukan.
- Kemudian, klik

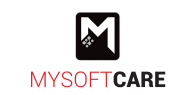

# 2.3.4 Akuan Pemohon

- Setelah berjaya mengemaskini maklumat syarikat dan pemilik. Rajah seperti di bawah akan muncul.
- Klik pada Akuan Pemohon untuk membuat pengesahan butiran yang diberikan.

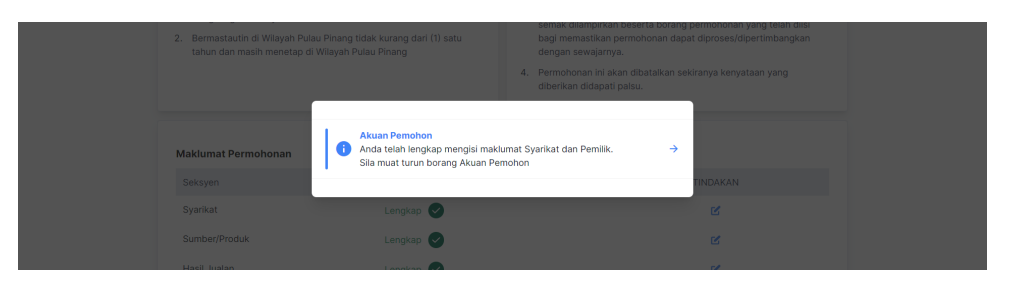

Rajah 63: Paparan Per. Geran – Popup Akuan Pemohon

• Rajah di bawah merupakan paparan untuk membuat akuan pemohon.

| 🍿 BIZ@PERDA | Utama Pendaftaran P                                                                                                    | injaman <mark>Geran</mark> Kursus                                                                                                    | 4                                                                                                    | Ali Bin Abu 🗸 |
|-------------|----------------------------------------------------------------------------------------------------|----------------------------------------------------------------------------------------------------|----------------------------------------------------------------------------------------------------|---------------|
|             | Utama / iFAST Solution / Akuan Pemohon                                                                                                    |                                                                                                    |                                                                                                    |               |
|             | Akuan Pemohon                                                                                                    |                                                                                                    | ^                                                                                                    |               |
|             | <ul> <li>Sila cetak, tandatangan, cap syarikat dan muat nak kembali borang berikut:</li> <li>Cetak</li> <li>Saya dengan ini mengisytiharkan bahawa segala makluma<br/>ataupun tanggungan yang boleh menjejaskan permohona</li> <li>Saya membenarkan pinka PERDA mendapatkan makluma<br/>perlu dan bersatuju bahawa pinka PERDA berhak menol<br/>sebarang syarat.</li> <li>Saya tidak akan mengemukakan apa-apa tuntutan ke<br/>disebabkan oleh permohonan ini.</li> </ul> | it yang diberi adalah benar dan<br>hini.<br>t mengenai saya / syarikat me<br>ak permohonan ini atau mena<br>spada PERDA atas sebarang | tidak melindungi sebarang maklumat<br>lalui sebarang sumber yang difikirkan<br>rirk balik kelulusan yang diberi tanpa<br>kerugian/malapetaka yang berlaku |               |
|             | Sila muat naik dokumen Pengakuan Pemohon setelah Tandatangan dar                                                                                                    | l Cop Syarikat                                                                                                    |                                                                                                    |               |
|             | Seret & Lepaska                                                                                                    | an Fail atau <u>Buat Carian</u>                                                                                                    |                                                                                                    |               |
|             |                                                                                                    |                                                                                                    | Kembali Hantar                                                                                                    |               |

Rajah 64: Paparan Per. Geran - Akuan Pemohon

- Klik 🗢 Cetak untuk cetak borang permohonan.
- Pengguna perlu mencetak borang permohonan untuk dicop dan ditandatangan oleh pemilik bagi mengesahkan maklumat yang diberikan adalah benar.
- Kemudian, memuat naik semula borang tersebut di medan yang disediakan setelah dicop dan ditandatangan.
- Seterusnya, klik butang Hantar untuk hantar permohonan geran. Nota: Permohonan akan dihantar ke pihak PERDA untuk diproses.

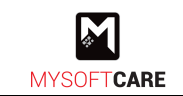

# 2.3.5 Semak Permohonan

• Klik menu Geran dan rajah seperti di bawah akan muncul.

| 🛞 BIZ@PERDA                                            | Utama Pendaftaran | Pinjaman Geran Kursus 🗣 | Ali Bin Abu 🗸 |
|--------------------------------------------------------|-------------------|-------------------------|---------------|
| Utama / Senarai Geran<br><b>Senarai Geran Syarikat</b> |                   |                         |               |
| 10 🗸                                                   |                   |                         | ± Export      |
| # SYARIKAT                                             | GERAN             | STATUS                  |               |
| 1. iFAST Solution                                      | BANTUAN GERAN     | Permohonan Baru         |               |

#### Rajah 65: Paparan Jualan Bulanan

- Rajah menunjukkan senarai permohonan geran dengan status semasa.
- Terdapat beberapa status dengan keterangan seperti berikut:
  - i. Permohonan Baru
    - Permohonan telah dihantar untuk diproses oleh pihak PERDA.
  - ii. Perlu Kemaskini
    - Pengguna perlu mengemaskini maklumat seperti yang diarahkan.

## iii. Dalam Proses

• Permohonan dalam perhatian pihak PERDA. Dalam fasa ini, Pihak PERDA akan menjalankan lawatan ke premis pemohon.

## iv. Proses Lawatan

• Permohonan dalam perhatian pihak PERDA. Dalam fasa ini, Pihak PERDA akan menjalankan lawatan ke premis pemohon.

#### v. Proses Tawaran

• Permohonan telah diluluskan. Pemohon akan menerima surat tawaran dan dokumen perjanjian untuk ditandatangani.

#### vi. Proses Pembekalan/Bayaran

• Proses pembekalan kepada pemohon berjaya tawaran.

# vii. Berjaya

• Barang telah diserahkan kepada pemohon berjaya.

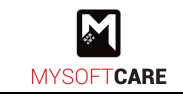

# 2.4 Modul Kursus

# 2.4.1 Permohonan Menyertai Kursus

• Rajah di bawah merupakan halaman utama setelah pengguna log masuk.

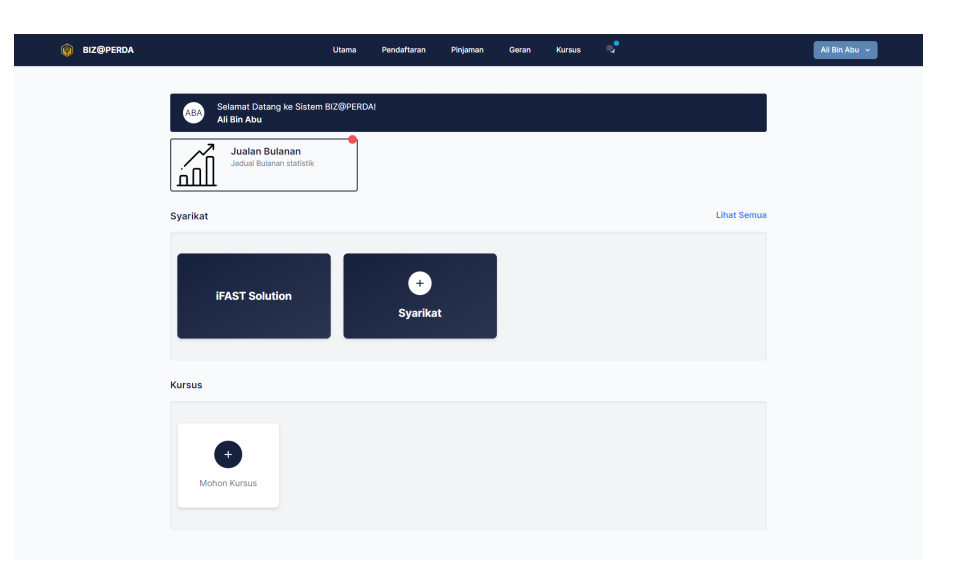

Rajah 66: Paparan Utama Pengguna

• Untuk membuat **permohonan menyertai kursus**, pengguna boleh klik 🕈 pada bahagian kursus dan paparan seperti di bawah akan terpapar.

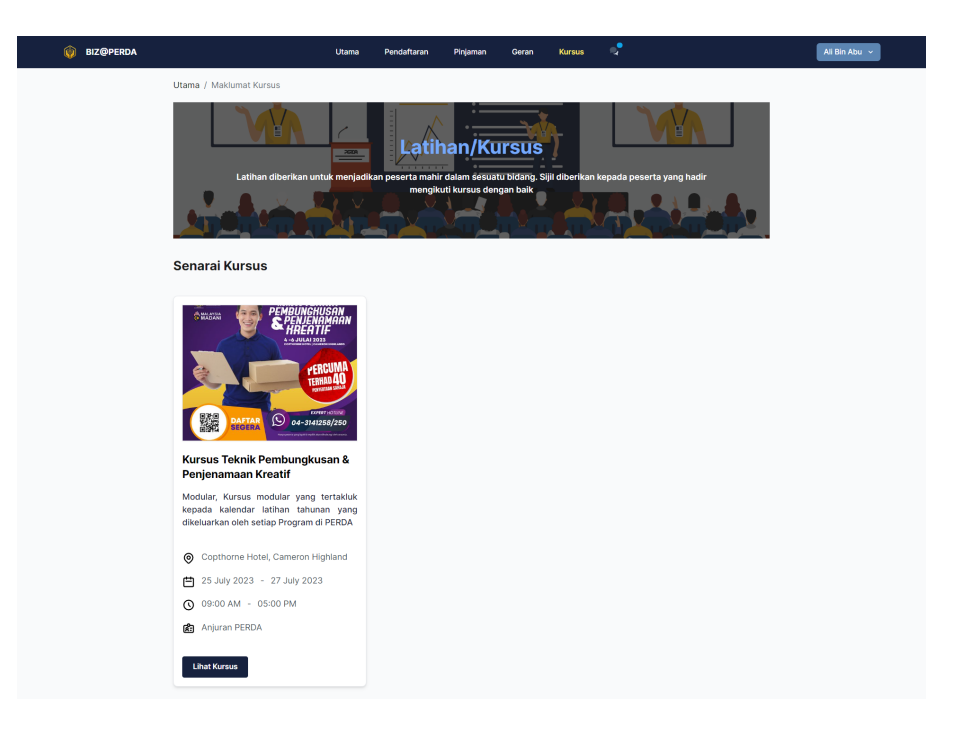

Rajah 67: Paparan Iklan Kursus

- Rajah di atas merupakan paparan senarai iklan kursus yang akan dianjurkan.
  - Klik Lihat Kursus untuk lihat kursus secara lebih terperinci.

| M          | Rujukan:          | Tajuk:                 | Mukasurat: |
|------------|-------------------|------------------------|------------|
| MYSOFTCARE | MSSB/UM/BIZ@PERDA | Manual Pengguna Sistem | 43         |

• Rajah di bawah merupakan paparan terperinci kursus.

| 🛞 BIZ@PERDA | A                                                                                              | Utama Pendaftaran     | Pinjaman                                                                                      | Geran                                                                                                    | Kursus                 | e,•              | Ali Bin Abu \vee |
|-------------|------------------------------------------------------------------------------------------------|-----------------------|-----------------------------------------------------------------------------------------------|----------------------------------------------------------------------------------------------------|------------------------|------------------|------------------|
|             | Utama / Senarai Kursus / Maklumat Kursus                                                       |                       |                                                                                               |                                                                                                    |                        |                  |                  |
|             | Permohonan Menyertai Kursus                                                                    |                       |                                                                                               |                                                                                                    |                        |                  |                  |
|             |                                                                                                |                       | PEMBL<br>SPHEL<br>SPHEL<br>AND<br>AND<br>AND<br>AND<br>AND<br>AND<br>AND<br>AND<br>AND<br>AND | STEHNIH<br>NGHUSAN<br>JEAATIA<br>EAATIA<br>EAATIA<br>FERCUMA<br>TERNAL<br>TERNAL<br>TERNA |                        |                  |                  |
|             |                                                                                                |                       | ř                                                                                             | ₩X ****                                                                                                    |                        |                  |                  |
|             | MAKLUMAT KURSUS<br>NAMA KURSUS<br>Kursus Teknik Pembungkus                                     | san & Penjenamaan Kre | atif 🔯                                                                                        | penganju<br>Anjuran<br>lokasi                                                                                                    | <sup>IR</sup><br>PERDA |                  |                  |
|             | 25 July 2023 - 27 July 202     SYARAT PENYERTAAN KURSUS     Terhad kepada 40 Penyertaan Sahaja | 3                     | ~                                                                                             | Copthor                                                                                                    | ne Hotel,              | Cameron Highland |                  |
|             | SENARAI CALON                                                                                  | +                     | Calon                                                                                         |                                                                                                    |                        |                  |                  |
|             |                                                                                                | Kemt                  | Mohon                                                                                         | Kursus                                                                                                    |                        |                  |                  |

Rajah 68: Paparan Terperinci Kursus

- Pengguna boleh mohon menyertai kursus dengan menghantar senarai calon.
- Klik + calon untuk tambah calon.
- Terdapat 2 jenis calon iaitu pemilik dan pekerja. Sila rujuk keterangan seperti berikut:
  - i. Jenis calon: Pemilik

| sus<br>023 - 27 Jul | Tambah Calon    | * Anjuran Perda | × -lighland |
|---------------------|-----------------|-----------------|-------------|
| AAN KURSU           | Jenis           |                 |             |
| Penyertaan Saha     | Pemilik         |                 | ~           |
|                     | Senarai Pemilik |                 |             |
|                     | Sila Pilih      |                 | ~           |
|                     |                 | Batal Simp      | an          |

Rajah 69: Paparan Tambah Calon (Pemilik)

- Pilih jenis calon pemilik.
- Pilih senarai pemilik yang ingin menyertai kursus.
- Kemudian, klik Simpan

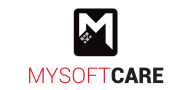

## ii. Jenis calon: Pekerja (Sedia Ada)

| sus                  |                 | Per Pe | NGANJUR |        |          |
|----------------------|-----------------|--------|---------|--------|----------|
| Feknik Pembu<br>Rsus | Tambah Calon    |        |         | ×      | lightend |
| 2023 - 27 Jul        | Jenis           |        |         |        | Highland |
| RTAAN KURSU          | Pekerja         |        |         | ~      |          |
|                      | Sedia Ada       |        |         |        |          |
| 4                    | Baru            |        |         |        |          |
|                      | Senarai Pekerja |        |         |        |          |
|                      | Sila Pilih      |        |         | ~      |          |
|                      |                 |        | Batal   | Simpan |          |
|                      |                 |        |         |        |          |

Rajah 70: Paparan Tambah Calon (Pekerja – Sedia Ada)

- Pilih jenis calon pekerja dan tanda **O** sedia ada
- Pilih senarai pekerja yang ingin menyertai kursus.
- Kemudian, klik

#### iii. Jenis calon: Pekerja (Baru)

|                                                | otalita Pelitattalali                       | Finjaman | Geran | Kursus | ्व    |          | All Di |
|------------------------------------------------|---------------------------------------------|----------|-------|--------|-------|----------|--------|
|                                                | Tambah Calon                                |          |       |        | ×     |          |        |
| MAKLUMAT KURSUS                                | Jenis                                       |          |       |        |       |          |        |
| NAMA KURSUS<br>Kursus Teknik Pemb              | Pekerja                                     |          |       |        | *     |          |        |
| Tarikh kursus           25 July 2023 - 27 July | <ul> <li>Sedia Ada</li> <li>Baru</li> </ul> |          |       |        |       | Highland |        |
| SYARAT PENYERTAAN KURSI                        | Nama                                        |          |       |        |       |          |        |
| 1. Terhad kepada 40 Penyertaan Sa              | Jawatan                                     |          |       |        |       |          |        |
| SENARAI CALON                                  |                                             |          |       |        |       |          |        |
|                                                | No Kad Pengenalan                           |          |       |        |       |          |        |
|                                                | No Tel Bimbit                               |          |       |        |       |          |        |
|                                                | Di bawah Syarikat                           |          |       |        |       |          |        |
|                                                | iFAST Solution                              |          |       |        |       |          |        |
|                                                |                                             |          |       | Batal  | impan |          |        |

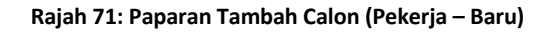

- Pilih jenis calon pekerja dan tanda **O** baru.
- Masukkan maklumat pekerja baru di medan yang disediakan.
- Tanda 🗌 di bawah syarikat mana pekerja tersebut bekerja.
- Kemudian, klik

• Rajah di bawah menunjukkan senarai calon yang telah dipilih untuk menyertai kursus.

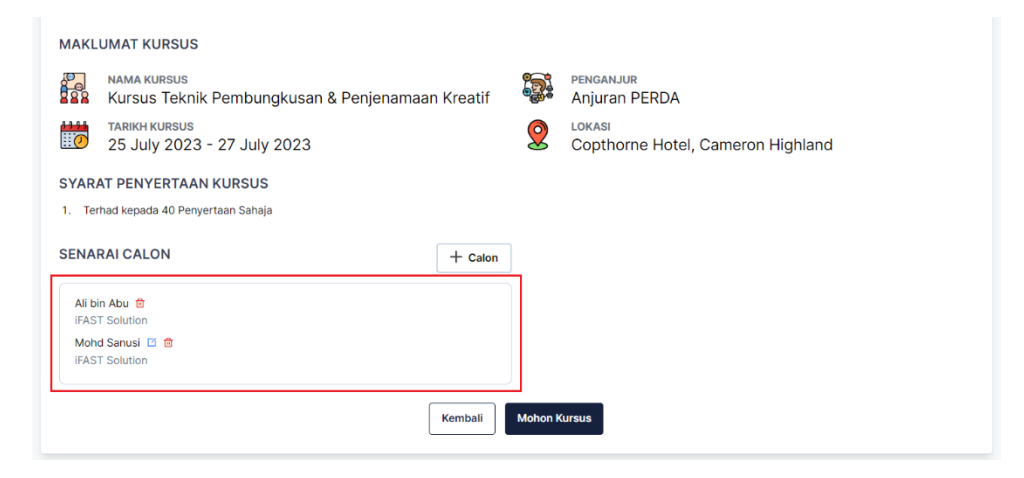

Rajah 72: Paparan Calon Telah Dipilih

- Klik 🖻 untuk padam calon atau klik 🗹 untuk kemaskini calon.
- Setelah selesai, pengguna boleh klik <sup>Mohon Kursus</sup> untuk menghantar penyertaan kursus.
- Rajah di bawah menunjukkan permohonan berjaya dihantar.

| 📦 BIZ@PERDA |                         | Utama | Pendaftaran | Pinjaman | Geran | Kursus | • |    | Permohor | nan kursus berjaya dihantar | × |
|-------------|-------------------------|-------|-------------|----------|-------|--------|---|----|----------|-----------------------------|---|
|             | Utama / Maklumat Kursus |       |             |          |       |        |   |    |          |                             |   |
|             |                         | 2000  | Latih       | an/Ku    | rsus  |        |   | MA |          |                             |   |

Rajah 73: Paparan Barjaya Hantar Permohonan Kursus

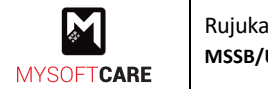

# 2.4.2 Semak Permohonan

• Rajah di bawah menunjukkan halaman utama pengguna.

| 👔 BIZ@PERDA |                                                        | Utama | Pendaftaran       | Pinjaman | Geran | Kursus | <b>~</b> |             | Ali Bin Abu 👻 |
|-------------|--------------------------------------------------------|-------|-------------------|----------|-------|--------|----------|-------------|---------------|
|             | Selamat Datang ka Sistem BiZ@PERDAI<br>Ali Bin Abu     |       |                   |          |       |        |          |             |               |
|             | Jualan Bulanan<br>Jaduat Bulanan statistik             |       |                   |          |       |        |          |             |               |
|             | Syarikat                                               |       |                   |          |       |        |          | Lihat Semua |               |
|             | iFAST Solution                                         |       | +<br>Syarika      | t        |       |        |          |             |               |
|             | Kursus                                                 |       |                   |          |       |        |          | Lihat Semua |               |
|             | Kursus Teknik<br>Pembungkusan &<br>Penjenamaan Kreatif | N     | 4<br>Johon Kursus |          |       |        |          |             |               |

Rajah 74: Paparan Utama Pengguna

- Pada bahagian kursus, klik pada kursus yang telah dimohon dan rajah seperti di bawah akan muncul.
- Terdapat 2 status seperti berikut:
  - i. Menunggu Maklum Balas PERDA

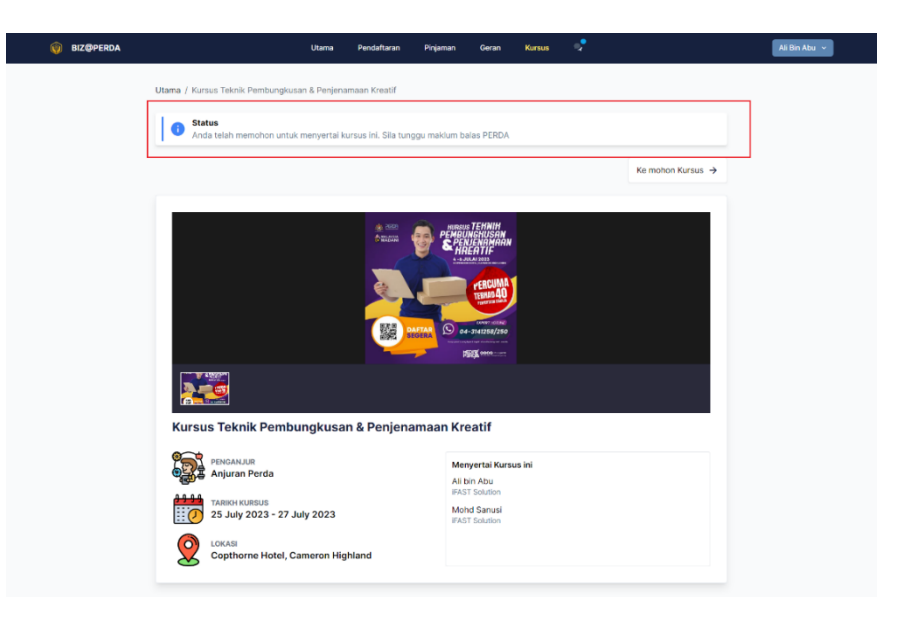

Rajah 75: Paparan Ringkasan Kursus Yang Dimohon

• Rajah di atas menunjukkan status permohonan semasa (menunggu maklum balas PERDA).

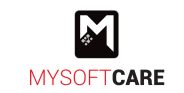

## ii. Penyertaan Diterima

| 🔞 BIZ@PERDA | Utama Pendaftaran                                                       | Pinjaman Geran                                                | Kursus 🚽 |                               | Ali Bin Abu 👻 |  |  |  |  |  |  |
|-------------|-------------------------------------------------------------------------|---------------------------------------------------------------|----------|-------------------------------|---------------|--|--|--|--|--|--|
|             | Utama / Kursus Teknik Pembungkusan & Penjenamaan Kreatif                |                                                               |          |                               |               |  |  |  |  |  |  |
|             | Status                                                                  | ]                                                             |          |                               |               |  |  |  |  |  |  |
|             | Penyertaan kursus diterima. Sila lapor diri pada tarikh dibe            | ertaan kursus diterima. Sila lapor diri pada tarikh diberikan |          |                               |               |  |  |  |  |  |  |
|             |                                                                         |                                                               |          | Ke mohon Kursus $\rightarrow$ |               |  |  |  |  |  |  |
|             |                                                                         |                                                               |          | _                             |               |  |  |  |  |  |  |
|             | A: 3000<br>Possion                                                      |                                                               |          |                               |               |  |  |  |  |  |  |
|             |                                                                         |                                                               |          |                               |               |  |  |  |  |  |  |
|             |                                                                         |                                                               |          |                               |               |  |  |  |  |  |  |
|             | Kursus Teknik Pembungkusan & Penjena                                    | imaan Kreatif                                                 |          |                               |               |  |  |  |  |  |  |
|             | PENGANJUR<br>Anjuran Perda                                              | Menyertai Kursu<br>Ali bin Abu                                | s ini    | 0                             |               |  |  |  |  |  |  |
|             | TARIKH KURSUS                                                           | iFAST Solution<br>Mohd Sanusi                                 |          | 0                             |               |  |  |  |  |  |  |
|             | LOKASI<br>Copthorne Hotel, Cameron Highland                             | IFAST Solution                                                |          |                               |               |  |  |  |  |  |  |
|             |                                                                         |                                                               |          |                               |               |  |  |  |  |  |  |
|             | Maklum Balas Kursus Ali bin Abu FRAT Solution Mohd Saruai FRAT Solution |                                                               |          |                               |               |  |  |  |  |  |  |
|             |                                                                         |                                                               |          |                               |               |  |  |  |  |  |  |
|             |                                                                         |                                                               |          | Simpan                        |               |  |  |  |  |  |  |

Rajah 76: Paparan Penyertaan Diterima

- Rajah di atas menunjukkan status permohonan semasa (penyertaan diterima).
- Ikon ⊘ bersebelahan nama calon menunjukkan calon tersebut telah dipilih sebagai peserta kursus.

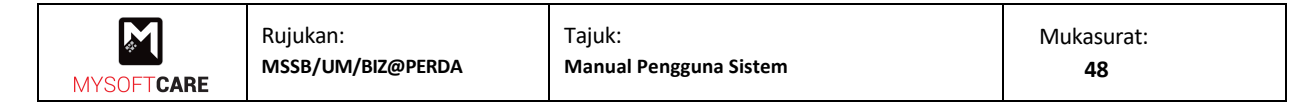

# 2.4.3 Maklum Balas Kursus

• Rajah di bawah merupakan paparan terperinci kursus yang telah disertai.

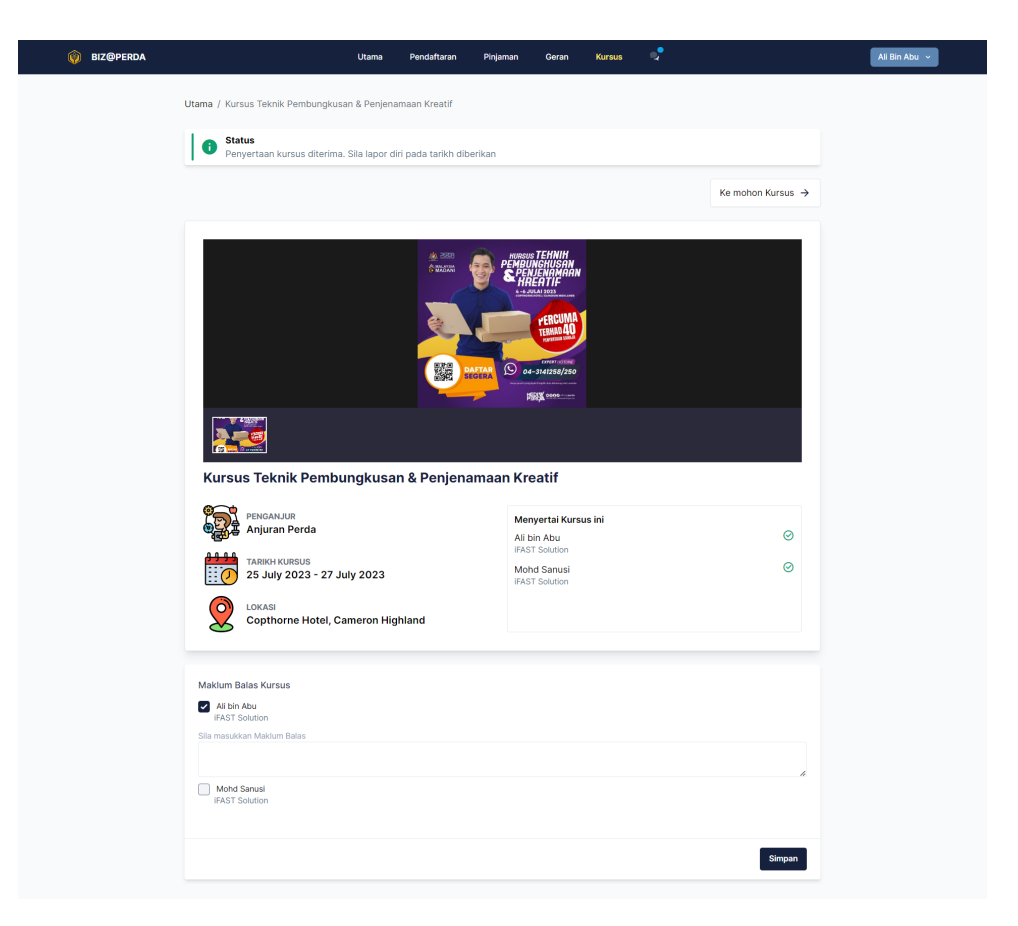

Rajah 77: Paparan Maklum Balas Peserta

- Untuk membuat maklum balas kursus yang telah disertai, tanda 🗹 pada nama peserta dan medan maklum balas akan terpapar.
- Masukkan maklum balas peserta dan klik